# ユーザ情報の変更手順

| NO | 実施したいこと        | 対象ユーザ   | 変更できるユーザ         | 対応手順                                                                                                    |
|----|----------------|---------|------------------|----------------------------------------------------------------------------------------------------|
| 1  | ユーザの業務権限を変更した  | マスターユーザ | ファターコーザ          | 権限の設定                                                                                                    |
| I  | ل ۱.           | 一般ユーザ   | xxy- <u>1</u> -y | ☞付録2-2                                                                                                    |
| 0  | コーザ桂起た確認したい    | マスターユーザ | ファターコーザ          | ユーザ情報照会について                                                                                                    |
| 2  | ユーリ有報を確認したい。   | 一般ユーザ   | ××9-1-9          | ☞付録2-6                                                                                                    |
|    | 承認パスワードがロックしたの | マスターユーザ |                  | 信用金庫にご連絡ください。<br>手続きをご案内いたします。                                                                                     |
| 3  | で解除したい。        | 一般コーザ   | マスターコーザ          | 承認パスワードのロックアウトの解除について                                                                                              |
|    |                |         |                  | ☞付録2-8                                                                                                    |
| 4  | 一般ユーザを追加したい。   | 一般ユーザ   | マスターユーザ          | <ul> <li>(1)ユーザの新規登録</li> <li><sup>⑤</sup>付録 2 - 15</li> <li>(2)ユーザ情報の更新</li> <li><sup>⑤</sup>付録 2 - 21</li> </ul> |
| 5  | 一般ユーザを削除したい。   | 一般ユーザ   | マスターユーザ          | (1)利用解除<br><sup>☞</sup> 付録 2 - 16<br>(2)ユーザ情報の更新<br><sup>☞</sup> 付録 2 - 21                                         |
| 6  | 承認パスワードを変更したい。 | マスターユーザ | マスターユーザ          | 承認パスワードの変更につ<br>いて                                                                                                 |
|    |                | 一般ユーザ   | 一般ユーザ(自身)        | ☞付録2-13                                                                                                    |

### ユーザ情報の変更に関して、実施内容に応じたページを参照してください。

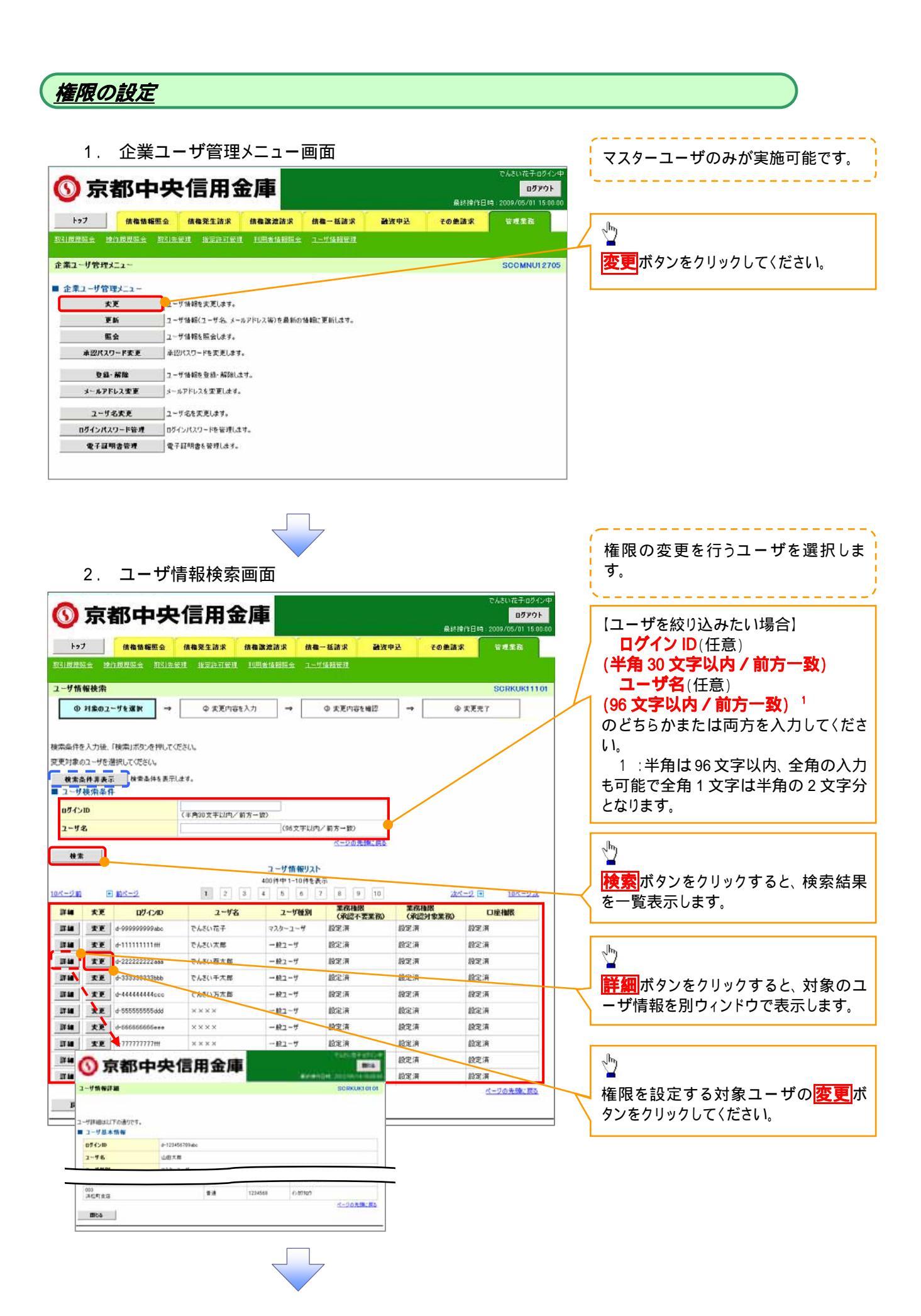

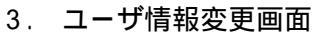

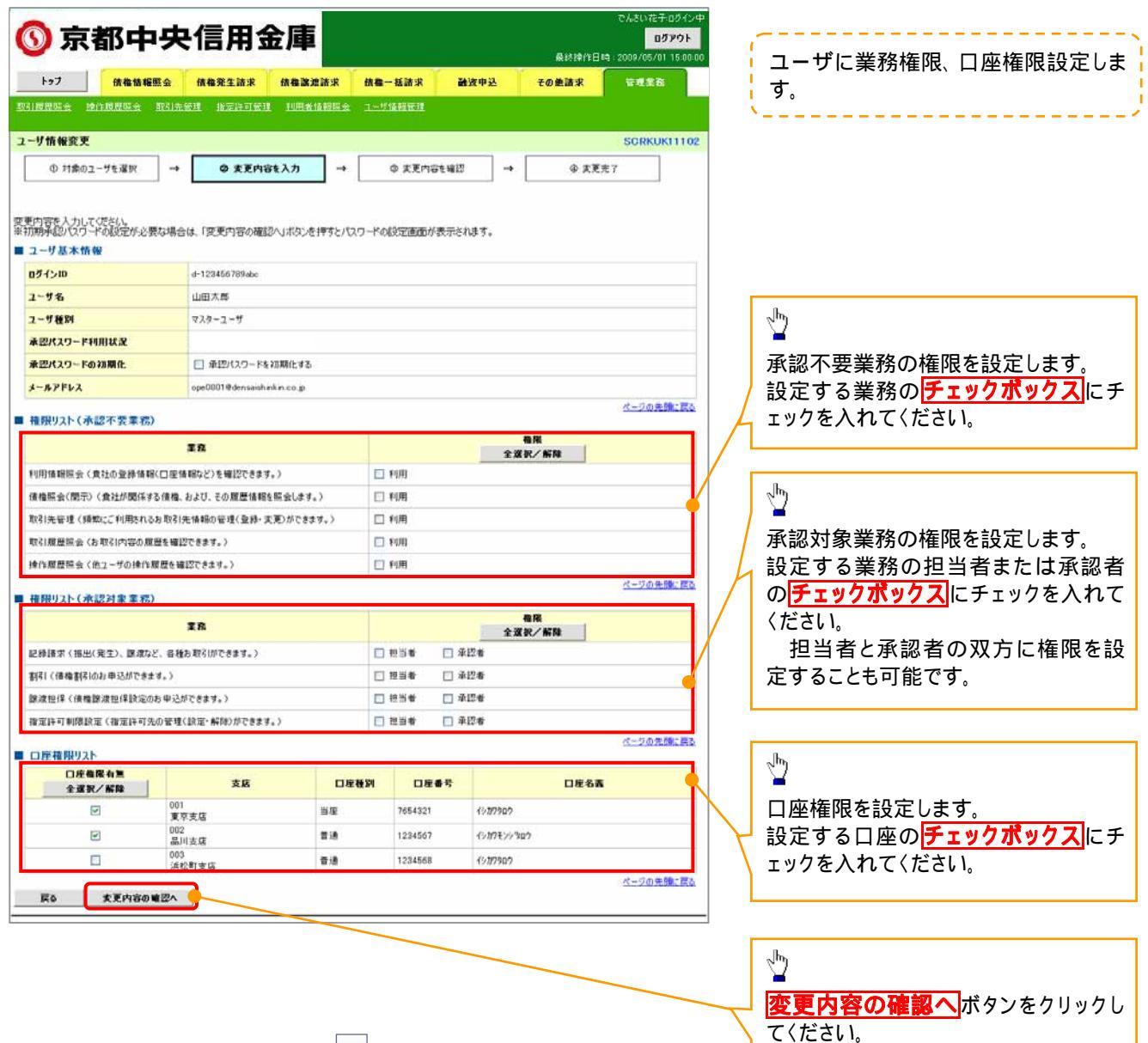

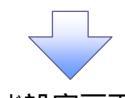

4. 初期承認パスワード設定画面

戻る 支更の実行

|                                                                                                    |                       |                     |              |                         |                |                             | 初期承認パスワードを設定します。                        |
|----------------------------------------------------------------------------------------------------|-----------------------|---------------------|--------------|-------------------------|----------------|-----------------------------|-----------------------------------------|
|                                                                                                    | <b>央信用金</b>           | 庫                   |              |                         |                | でんさい花子ログイン<br>ログアウト         | · · · · · · · · · · · · · · · · · · ·   |
|                                                                                                    | Y                     |                     |              | Y                       | <b>桑纳钟作日</b> 1 | a: 2009/05/01 15:00:0       | ◎ / ↓ 4 初期承認パスワード設定画面は                  |
| F97         值借值報照量           F21回目に会         50/00日に会         50/00日                                                                                                    |                       |                     | 前価一括請求       | 國派甲及                    | その更請求          | WHER.                       |                                         |
| SUITERALIS IS DEFERRED AND                                                                                                    | CITER OF THE OFFICE A | 1. COLOR MANA       |              |                         |                |                             | (1) 業務権限に 初めて承認者権限を                     |
| 初期承認パスワード設定                                                                                                    |                       |                     |              |                         |                | SCRKUK1110                  |                                         |
| の パスワードを入力                                                                                                    |                       |                     |              |                         |                |                             | (2) 承初パフロードを初期化する場合                     |
|                                                                                                    |                       |                     |              |                         |                |                             |                                         |
| 7期承認パスワードを入力してください。<br>(必須) 種は必ず入力してください。                                                                                                    |                       |                     |              |                         |                |                             |                                         |
| ■ ユーザ基本情報                                                                                                    |                       |                     |              |                         |                |                             |                                         |
| ログインID                                                                                                    | d-123456789abc        |                     |              |                         |                |                             | その他の場合は、5.ユーサ情報変更                       |
| ユーザ名                                                                                                    | 山田太郎                  |                     |              |                         |                | A. 15 A. 16 DO - 10 A       | ( 催認画面を表示します。                           |
| 承認パスワード                                                                                                    |                       |                     |              |                         |                | <u>水-989</u> %(開)           | · · · · · · · · · · · · · · · · · · ·   |
| 初期承認パスワード(必須)                                                                                                    |                       |                     | ע.           | <b>小ウェアキーボードを開く</b>     |                |                             |                                         |
| 初期承認パスワード(再入力)(必須                                                                                                    | <u>[</u>              |                     | 2            | フト・ウェアキーボードを開く          |                |                             |                                         |
| 夏る 変更内容の確認                                                                                                    |                       |                     |              |                         |                | ページの先頭に戻る                   | (6桁以上)                                  |
|                                                                                                    |                       |                     |              |                         |                |                             | →→→ 初期承認バスワード(再入力)                      |
|                                                                                                    |                       |                     |              |                         |                |                             | (6 桁以上)を入力してください。                       |
|                                                                                                    |                       |                     |              |                         |                |                             |                                         |
|                                                                                                    |                       |                     |              |                         |                |                             | n                                       |
|                                                                                                    |                       | Г                   |              |                         |                |                             |                                         |
|                                                                                                    |                       |                     | 4            |                         |                |                             |                                         |
|                                                                                                    |                       |                     |              |                         |                |                             | 変更内谷の唯認へ<br>ホタノをクリックし                   |
|                                                                                                    |                       |                     |              |                         |                |                             | てください。                                  |
|                                                                                                    |                       |                     |              |                         |                |                             |                                         |
| 5. ユーサ                                                                                                    | 情報変更得<br><b> 快信用金</b> | 確認画                 | 面            |                         |                | でんさい花子ロダイン<br>ロ <b>グアウト</b> | ■ ● ● ● ● ● ● ● ● ● ● ● ● ● ● ● ● ● ● ● |
| ha7 demension                                                                                                    |                       | de de De Jer De sta | 4 B- 1010    | Záliz m 21              | 最終操作日<br>      | a : 2009/05/01 15:00:0      |                                         |
|                                                                                                    |                       |                     |              | at X 4 X                | TUEAX          | 16-12.00                    |                                         |
|                                                                                                    | and a second sec      | 1100 Hill Harris    |              |                         |                |                             |                                         |
| 1-5情報资更確認                                                                                                    |                       |                     |              |                         |                | SORKUKI110                  | 8                                       |
| ① 対象のユーザを選択 -                                                                                                    | → ② 変更内容を             | 入力 →                | @ \$.EP      | 4容を確認 →                 | @ <b>太</b> 更:  | E7                          |                                         |
| しての内容でユーザを変更しますか?<br>参加) 欄は必ず入力していたさい。<br>1 ユーザ 基本情報                                                                                                    |                       |                     |              |                         |                |                             | -                                       |
| 071>10                                                                                                    | d-123456789abc        |                     |              |                         |                |                             |                                         |
| ユーザ名                                                                                                    | 山田太郎                  |                     |              |                         |                |                             |                                         |
| ユーザ種別                                                                                                    | 729-2-9               |                     |              |                         |                |                             |                                         |
| 東辺パスワード利用状況                                                                                                    | 090277ト状態             |                     |              |                         |                |                             |                                         |
| 3-47Fb2                                                                                                    | upe0001@densashinki   | n co n              |              |                         |                |                             | 「確認用承認ハスリート」                            |
|                                                                                                    |                       |                     |              |                         |                |                             | を入力してください。                              |
| 001<br>東京支店                                                                                                    |                       | 当座                  | 7654321      | 1277902                 |                |                             |                                         |
| 002<br>品川支店                                                                                                    |                       | 838                 | 1234567      | 1>1725907               |                |                             |                                         |
| 003<br>浜松町支店                                                                                                    |                       |                     |              | The surface of          |                |                             |                                         |
| 確認用承認パスワード                                                                                                    |                       | 普通                  | 1234568      | 4227900                 |                |                             |                                         |
|                                                                                                    |                       | 香油                  | 1204560      | 1210100                 |                | ページの先臻に要る                   |                                         |
| ■翌用承辺パスワード(必須)                                                                                                    |                       | #18                 | 1234560      | インカフォック                 |                | ページの先鋒に戻る                   | s                                       |
| >>> >>> >> < |                       | #18                 | 1294560<br>У | ₹シカカショウ<br>かウェアキーポードを開く |                | ページの先端: 要3<br>ページの先端: 要3    |                                         |

-----,

L 1.

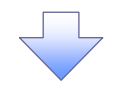

6. ユーザ情報変更完了画面

| 沙 ふ む 中 ゲ                                                                                                    | <b>e信用金</b>                                                                                                    | 庫                    |                        |                   | 8418/10              | でんさいだ子・ログイン<br>ログアウト<br>キー 2009/05/01,15:00 |
|----------------------------------------------------------------------------------------------------|----------------------------------------------------------------------------------------------------|----------------------|------------------------|-------------------|----------------------|---------------------------------------------|
| 1.7                                                                                                    | Tanana P.                                                                                                    |                      |                        | The second second | IR DO PHILE D        | 4:2009705701 15:00:                         |
| [77] 请借首権思望                                                                                                    | MH2E±MX 1                                                                                                    |                      | 前每一花請求                 | BE 32 49 35       | ての連絡来                | 17-12-28-28                                 |
| inder Binder Huis                                                                                                    | ara nyatara                                                                                                    | TUHA IANDEZ          | I-JIMMERI              |                   |                      |                                             |
| 一步情報変更完了                                                                                                    |                                                                                                    |                      | -                      |                   |                      | SORKUKI110                                  |
| ① 対象のユーザを選択 🔲                                                                                                    | @ 実更内容を)                                                                                                    | (J) →                | © 変更内容                 | Fを確認 -            | • @ TE               | 完了                                          |
| -7.                                                                                                    |                                                                                                    |                      |                        |                   |                      | ¢1                                          |
| かの更更が完了しました。<br>した「権限リスト(永道不要果株、<br>レーザ基本情報<br>ガインID<br>に一ザ基別<br>株型パスワードの加増化<br>・・ルルドレス<br>を説パスワードの加増化<br>・・ルルドレス<br>を説得リスト(永道不要果株)<br>・・・・・・・・・・・・・・・・・・・・・・・・・・・・・・・・・・・・ | <ul> <li>本認対象業務)」につい</li> <li>d-123456789abc</li> <li>山田太郎</li> <li>マスターユーザ</li> <li>ロッジアウト状態</li> <li>の90001そ4enzaishinkir</li> </ul> | NT (4、変更対象)<br>.co.p | 2 ~ ザの次回ログ<br>× 利用     | (>時に反映され          | <b>读多。</b><br>義務編編有無 | ページの先端に買び                                   |
| 得示く食社が関係する債権、および、そ0                                                                                                    | D.履歴情報を照会します。〉                                                                                                    |                      | × 利用                   |                   |                      |                                             |
| 取引先管理く頻繁にご利用されるお取引                                                                                                    | 先情報の管理(金緑・変更                                                                                                    | )ができます。)             | × 利用                   |                   |                      |                                             |
| 取引履歴照会(お取引内容の履歴を確                                                                                                    | 辺できます。〉                                                                                                    |                      | × 利用                   |                   |                      |                                             |
| 操作履歴現会(他ユーザの操作履歴を                                                                                                    | 確認できます。〉                                                                                                    |                      | × 利用                   |                   |                      | がこの生命・言う                                    |
| 権限リスト(承認対象業務)                                                                                                    |                                                                                                    |                      |                        |                   |                      | S-207.084 K                                 |
|                                                                                                    | 業務権限                                                                                                    |                      |                        | ;                 | <b>医药做尿有黑</b>        |                                             |
| 記録請求(振出(発生)、譲渡など、各様                                                                                                    | 値わ 取引ができます。)                                                                                                    |                      | <ul> <li>担当</li> </ul> | li ×              | 承認者                  |                                             |
| 割引く後権割引のお申込ができます。〉                                                                                                    |                                                                                                    |                      | 0 担当                   | ti x              | 承認者                  |                                             |
| 課項担保(債権課項担保設定のお申込<br>地会に可制限協会/共会に対失の行う                                                                                                    | 207 Cさます。)<br>#(1519):#254):455.#4.# 、                                                                                                 |                      |                        | 6 ×               | 承認者                  |                                             |
| 1874年1月99日初年1月1日年1月1日元の管制                                                                                                    | ± < a 7.12.18999737じであず。)                                                                                                    |                      | 0 123                  | • ×               | 1966-18<br>19        | ページの先頭に戻る                                   |
| 口座権限付与リスト                                                                                                    |                                                                                                    |                      |                        |                   |                      |                                             |
| 支店                                                                                                    |                                                                                                    | 口座種別                 | 口座番号                   |                   | 口座名義                 |                                             |
| 東京支店<br>002                                                                                                    |                                                                                                    | 当座                   | 7654321                | イシカフタロウ           |                      |                                             |
| 002<br>品川支店                                                                                                    |                                                                                                    | 普通                   | 1234567                | イシカクモンシラロウ        |                      |                                             |
| 503<br>派松町支店                                                                                                    |                                                                                                    | 普通                   | 1234568                | 1>3790            |                      |                                             |
| トゥブへ戻るフー                                                                                                    | ゲ情報管理メニューへ                                                                                                    | 2-#                  | 情報の変更へ                 |                   | 1 - C                | ページの先頭に戻る                                   |
|                                                                                                    |                                                                                                    | ~                    |                        |                   |                      |                                             |
|                                                                                                    | 限設定が見                                                                                                    | 記了しま                 | した。                    |                   |                      |                                             |
| ✓ ユーサの権                                                                                                    |                                                                                                    |                      |                        |                   |                      |                                             |
| ✓ ユーサの権                                                                                                    |                                                                                                    |                      |                        |                   |                      |                                             |

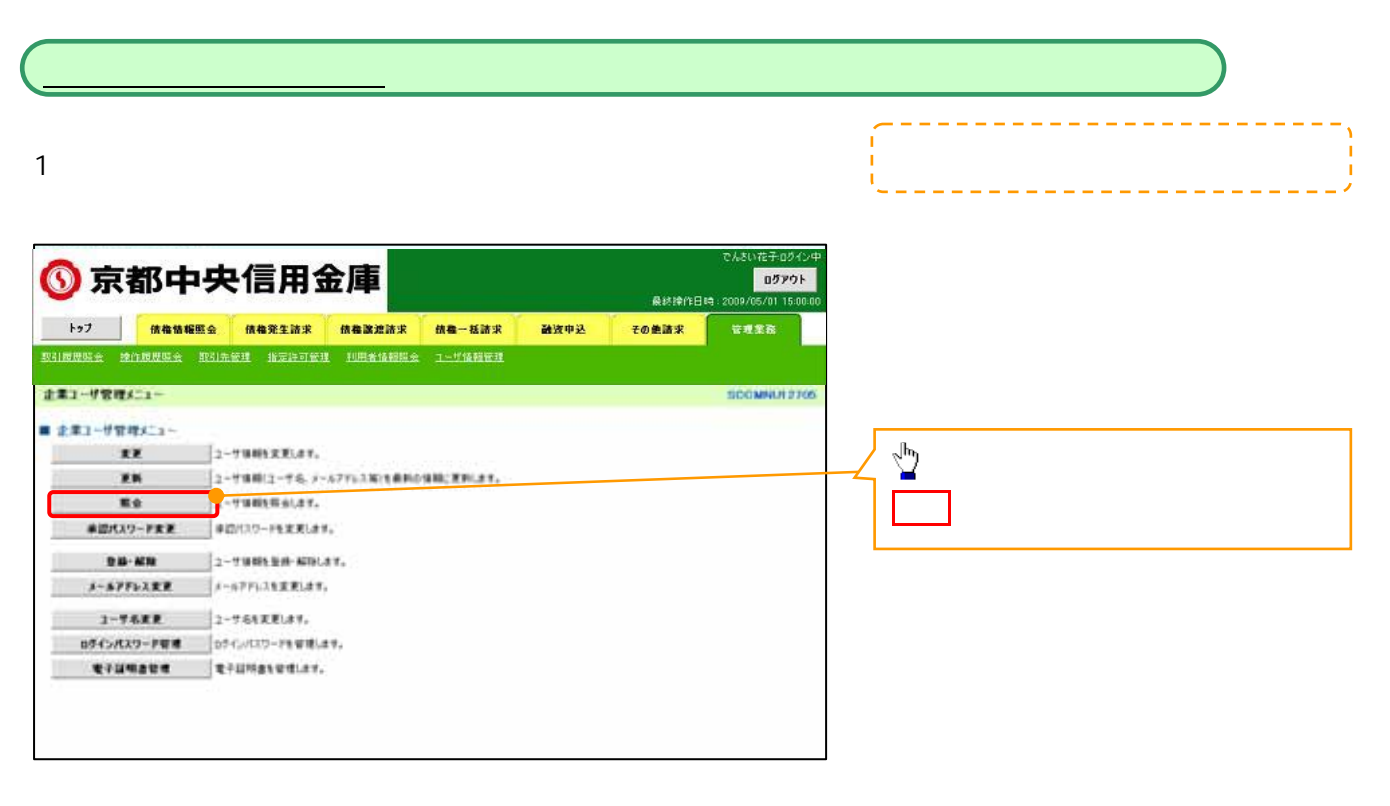

#### 2. ユーザ情報一覧画面

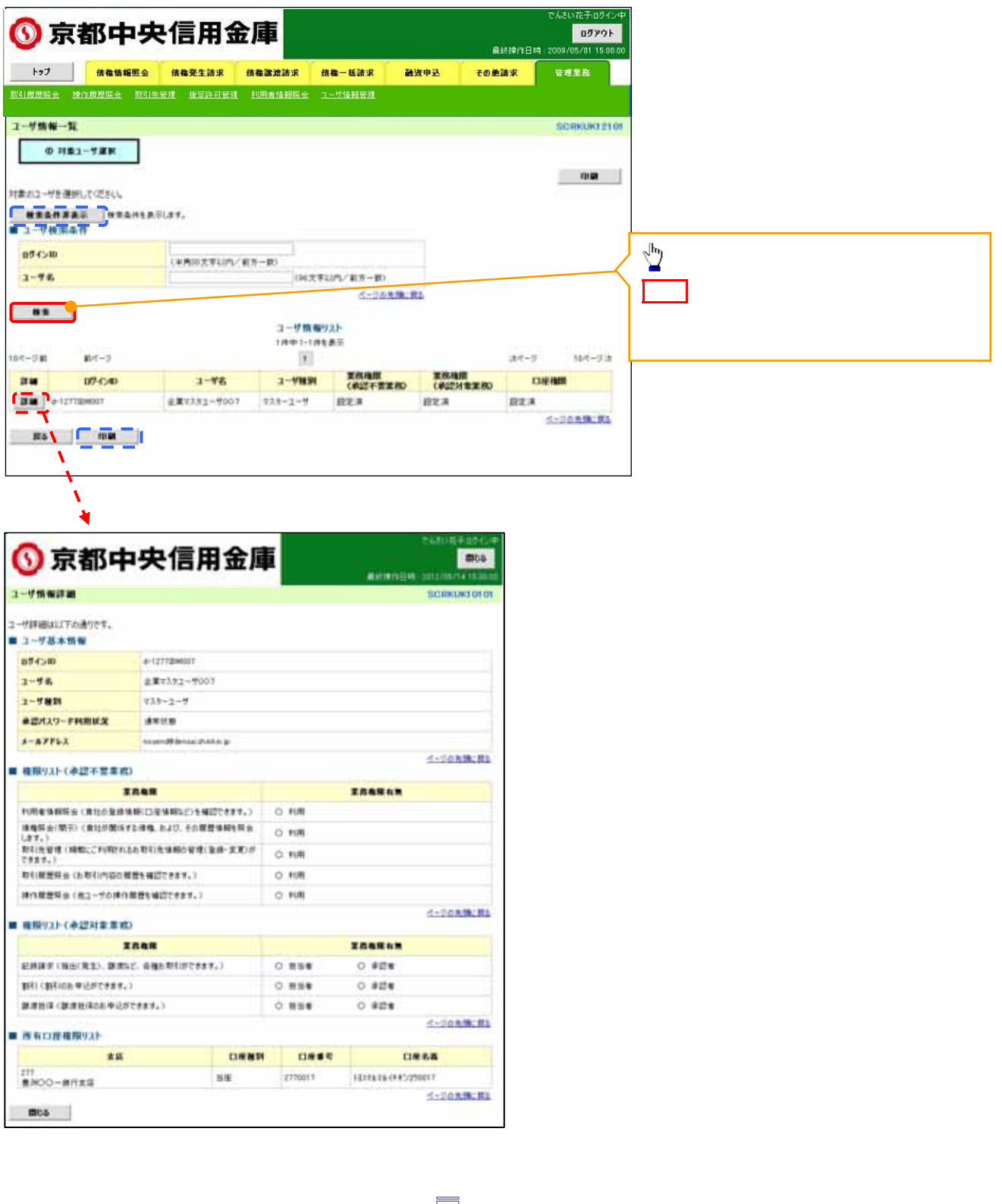

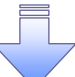

✓ ユーザ情報照会が完了しました。

## 承認パスワード管理

#### ❖概要

✓ 承認実行誤り回数が規定回数連続して発生した場合、該当ユーザの承認実行利用を禁止(ロック アウト)します。

ロックアウトになった場合、マスターユーザが該当ユーザの承認パスワードを初期化する必要があ ります。

マスターユーザ自身がロックアウトになった場合は、金融機関へ承認パスワードの初期化を依頼 します。

- ✓ マスターユーザおよび一般ユーザは自分自身の承認パスワードを変更できます。
- ✓ 承認パスワードは、承認権限を持つ全てのユーザが保有します。
- ✓ 承認パスワードは、承認実行時に使用します。

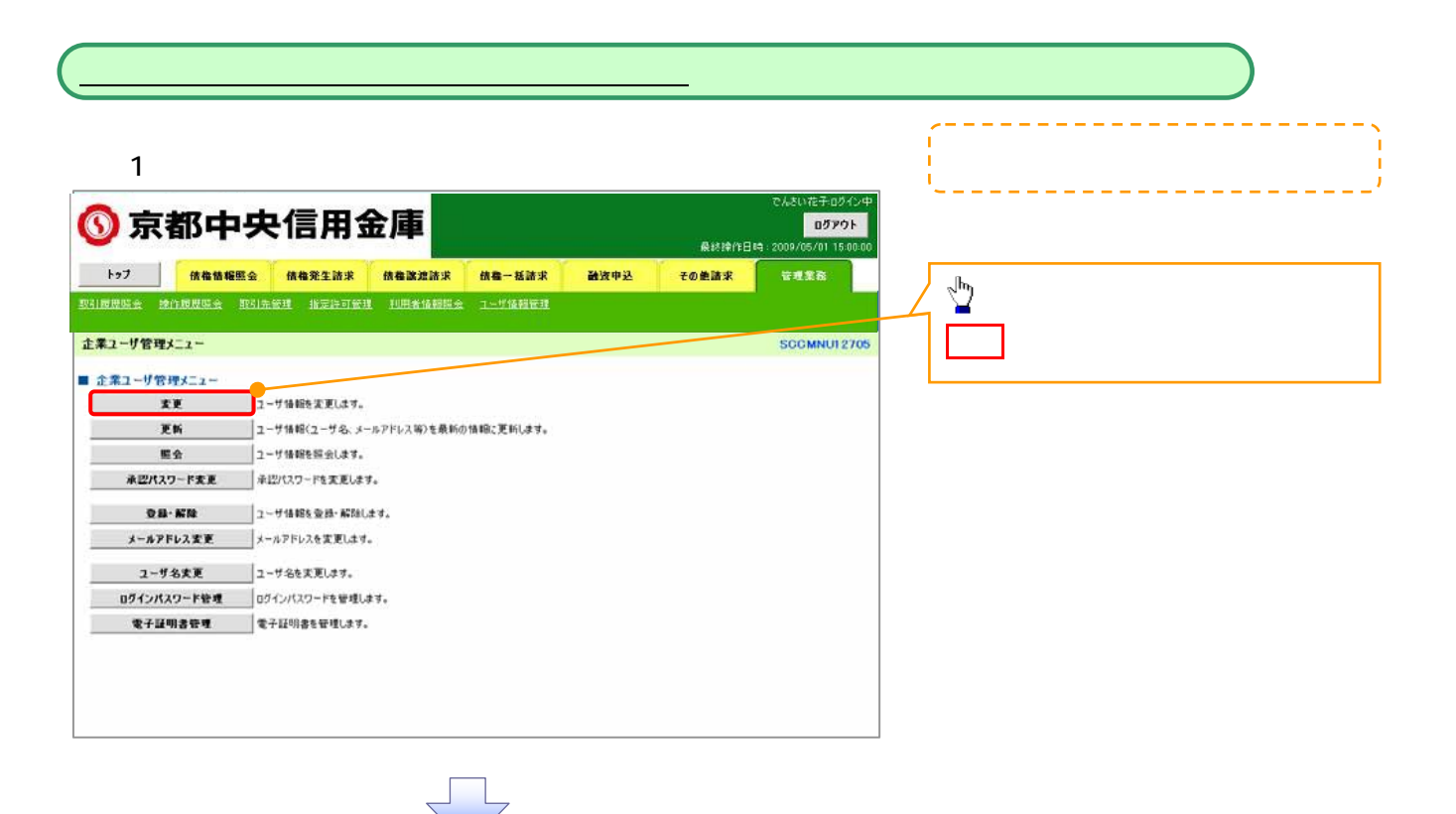

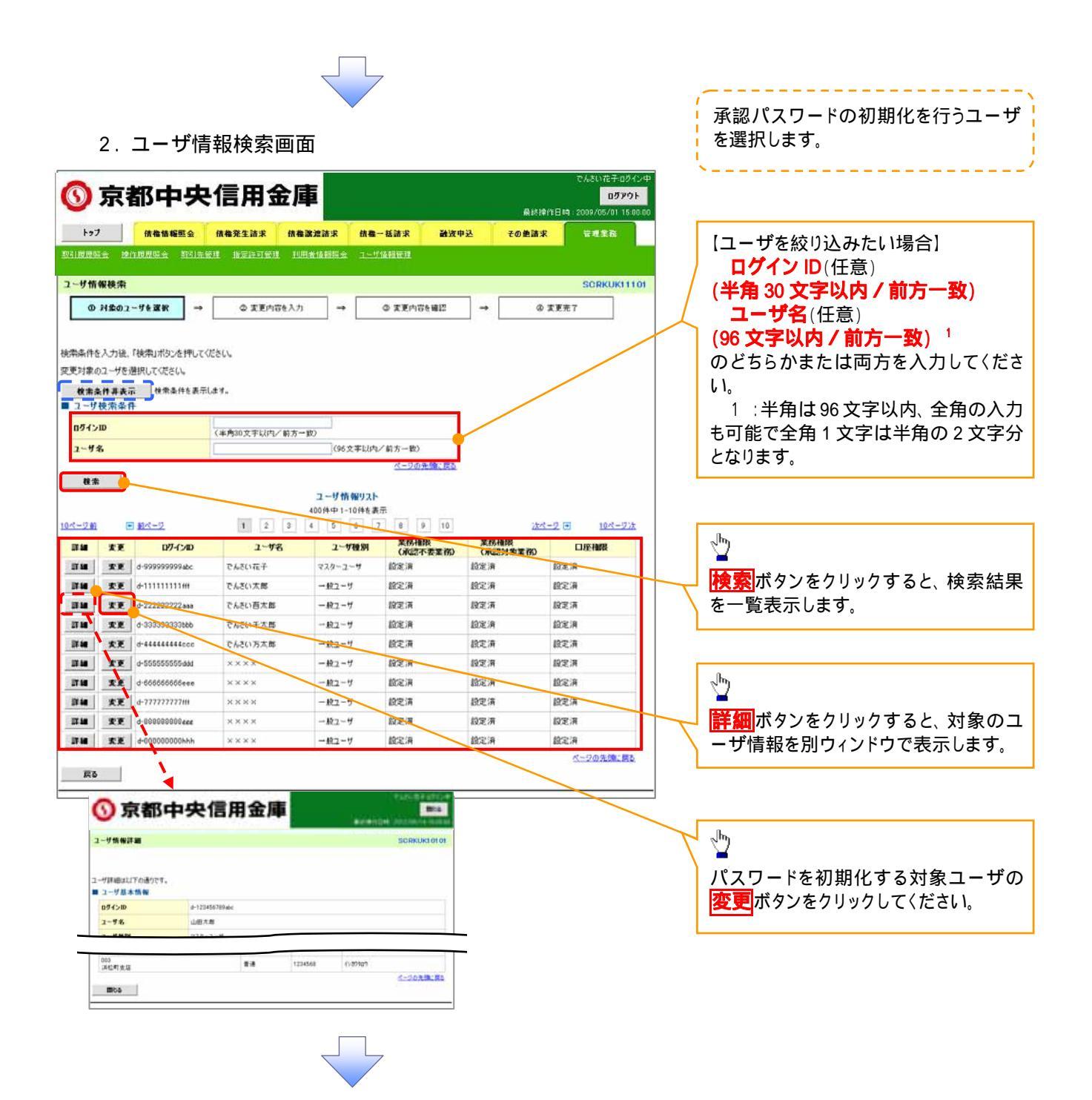

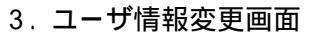

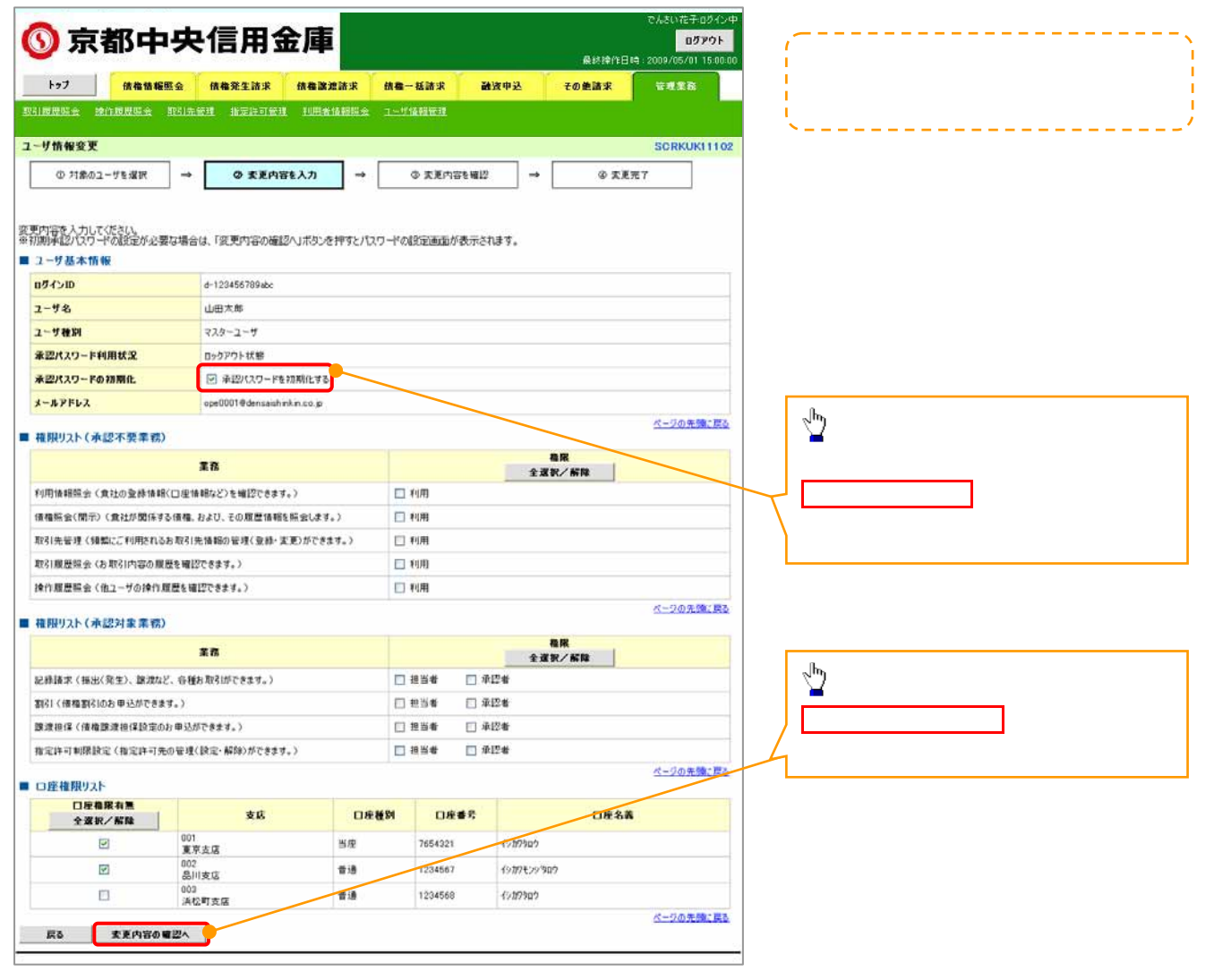

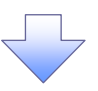

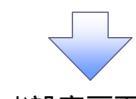

4. 初期承認パスワード設定画面

|                                                                                                    |                                                                                                    | · · · · · · · · · · · · · · · · · · ·                                              |                                                                                                  |
|----------------------------------------------------------------------------------------------------|----------------------------------------------------------------------------------------------------|------------------------------------------------------------------------------------|--------------------------------------------------------------------------------------------------|
| 🔿 📥 🛲 📥 📥 🖉                                                                                                    |                                                                                                    | でんさい花子ログイン中                                                                        | 刃期承認パスワードを設定します。                                                                                 |
| 》京都中央福                                                                                                    |                                                                                                    | ログアウト<br>= 2009/05/01 15:00:00                                                     |                                                                                                  |
| トップ 供給物報題会 供相<br>計算用時金 地行用用店会 取引示時間                                                                                                    | 97年請求 供着激波請求 供着一些請求 融资中込 その差請求<br>批定任可偿还 印刷生情期后会 ユーザ保健管理                                                                                                    | 管理業務                                                                               | 4.初期承認パスワード設定画面は<br>以下の3つの場合に表示します。                                                              |
| )期承認パスワード設定                                                                                                    |                                                                                                    | SCRKUK11105                                                                        | (1)業務権限に、初めて承認者権限                                                                                |
| ወ パスワードを入力                                                                                                    |                                                                                                    |                                                                                    | 設定した場合                                                                                           |
| NALE 107 - Yを入力してください。<br>21 年20 タスカレてください。<br>2 - サ基本情報<br>87インID 6-12<br>2 - サ名 10 0日                                                                                                    | 2456789abo<br>7.155                                                                                                    |                                                                                    | (2)承認バスリードを初期化する場合<br>(3)初めてマスターユーザの権限設<br>をした場合<br>その他の場合は、5.ユーザ情報変<br>確認画面を表示します。              |
| 承認パスワード                                                                                                    |                                                                                                    | <u>水-90先90; 異志</u>                                                                 |                                                                                                  |
| 初期承辺パスワード(必須)                                                                                                    | <u>ソ</u> 가ウ <sub>ア</sub> キーボードを開く                                                                                                    |                                                                                    |                                                                                                  |
| 初期承認パスワード(再入力)(必須)                                                                                                    | ソフトウェアキーボードを開く                                                                                                    |                                                                                    |                                                                                                  |
| 変る 変更内容の確認へ                                                                                                    |                                                                                                    | 4-20先92.25                                                                         | 6 桁以上)<br>初期承認パスワード(再入力)                                                                         |
|                                                                                                    |                                                                                                    |                                                                                    | שיין אבן פינייט כיונפעי <sub>י</sub>                                                             |
|                                                                                                    |                                                                                                    |                                                                                    | <mark>変更内容の確認へ</mark> ボタンをクリッ∘<br>Cください。<br>─────────                                            |
| 5.ユーザ情報                                                                                                    | 変更確認画面                                                                                                    |                                                                                    |                                                                                                  |
| 5. ユーザ情報<br>) 京都中央信                                                                                                    | 変更確認画面<br><b>「用金庫</b>                                                                                                    | でんまい花子 ログイン中<br>ログアウト<br>9: 2009/06/01 15:00:00                                    | 设定したユーザ情報を確認します。                                                                                 |
| 5. ユーザ情報<br><b>京都中央信</b><br>1-77<br>(株価額経験会 (株価<br>展開版会 (株価額経験会 (株価)                                                                                                    | 变更確認画面<br><b>第用金庫</b><br><sup>線全論求</sup> 格魯羅波論求 格魯一話論求 祕波中是 その差論来<br>地震時可管理 到明者指翻版金 1-55%解释理                                                                                                    | でんさい花子ロダイン中<br>ログアウト<br>き:2009/05/01 150000<br>従業業務                                | 设定したユーザ情報を確認します。                                                                                 |
| 5. ユーザ情報<br><b>京都中央信</b><br>5. 2 - ザ情報<br>5. 2 - ザ情報<br>5. 2 - ザ情報<br>5. 2 - ザ情報<br>5. 2 - ザ情報<br>5. 2 - ザ情報<br>5. 2 - ザ情報<br>5. 2 - ザ情報<br>5. 2 - ザ情報<br>5. 2 - ザ情報<br>5. 2 - ザ情報<br>5. 2 - ザ情報<br>5. 2 - ザ情報<br>5. 2 - ザ情報<br>5. 2 - ザ情報<br>5. 2 - ザ情報<br>5. 2 - ザ情報<br>5. 2 - ザ情報<br>5. 2 - ザ<br>5. 2 - ザ                                                                                                    | 変更確認画面                                                                                                    | でんぷいだ子・ロダイン中<br>ログアウト<br>3:2009/06/01 15:00.00<br>管理業務<br>SCRKUK11103<br>37        | 没定したユーザ情報を確認します。                                                                                 |
| 5. ユーザ情報<br><b>京都中央信</b><br>1-7 <u>依他地理会</u> (14)<br>1-7 <u>依他地理会</u> (14)<br>1-7 <u>依他地理会</u> (14)<br>1-7 <u>依他地理会</u> (14)<br>1-7 (14)<br>1-7 (14)<br>1-                                                                                       |                                                                                                    | でんさい花子ロダイン中<br>ログアウト<br>日:2009/05/01 15:00 00<br>使意思致<br>SORKUKI 11:03<br>ET       | 设定したユーザ情報を確認します。<br>                                                                             |
| 5. ユーザ情報<br><b>京都中央信</b><br>5. 21000000000000000000000000000000000000                                                                                                    |                                                                                                    | でんおい花子ロダイン中<br>ログアウト<br>9:2009/05/01 15:00:00<br>使用意意<br>SORKUK11103<br>E7         | 设定したユーザ情報を確認します。                                                                                 |
| 5. ユーザ情報<br><b>京都中央信</b><br>1-7 (金融版金) (金<br>1-7) (金融版金) (金<br>1-2) (金融版金) (金<br>1-2) (金<br>1-2) (金<br>1-2) (3<br>1-2) (3<br>1-2) (3                                                                                                    |                                                                                                    | で人まい花子。ログイン中<br>ログアウト<br>9:2009/06/01 15:08:00<br>管理意覧<br>SORKUKI1103<br>ET        | 没定したユーザ情報を確認します。                                                                                 |
| 5. ユーザ情報<br><b>京都中央信</b><br>5. 2015年年の<br>5. 2015年年の<br>5. 2015年の<br>5. 2015年の<br>5. 201                                                                                                    | 変更確認画面<br><b> 三用金庫</b><br><u> 泉秋徐作日</u><br><u> 泉秋徐作日</u><br><u> 泉秋徐作日</u><br><u> 泉秋徐作日</u><br><u> 泉秋徐作日</u><br><u> 泉秋徐作日</u><br><u> 泉秋徐作日</u><br><u> 泉秋徐作日</u><br><u> 泉秋徐作日</u><br><u> 泉秋徐作日</u><br><u> 泉秋徐作日</u><br><u> 泉秋徐作日</u><br><u> 泉秋徐作日</u><br><u> 泉秋徐作日</u><br><u> 泉秋</u> 徐作日<br><u> 泉秋</u> 徐作日<br><u> 泉秋</u> 徐作日<br><u> 泉秋</u> 徐作日<br><u> 泉秋</u> 徐作日<br><u> 泉秋</u> 徐作日<br><u> 泉秋</u> 徐作日                                                                                                    | で人気い花子 ログイン中<br>ログアウト<br>9:2009/06/01 15:00 00<br>味噌意味<br>SORKUK11103<br>57        | 設定したユーザ情報を確認します。                                                                                 |
| 5. ユーザ情報<br><b>京都中央信</b><br>5. 210歳年の2006<br>10月20日<br>10月20日<br>1 | 変更確認画面                                                                                                    | で人気い在子ロダイン中<br>ログアウト<br>9:2009/06/01 15:00 00<br>年考また<br>SORKUKI 11 03<br>87       | 設定したユーザ情報を確認します。                                                                                 |
| 5. ユーザ情報<br><b>京都中央信</b><br>5. 210歳年の<br>197<br>(株価価価金)(44<br>18月25年)(19月1日)(19月1日)<br>197<br>(19月1日)(19月1日)(19月1日)<br>197<br>(19月1日)(19月1日)(19月1日)<br>197<br>(19月1日)(19月1日)(19月1日)<br>197<br>(19月1日)(19月1日)(19月1日)<br>197<br>(19月1日)(19月1日)(19月1日)<br>197<br>(19月1日)(19月1日)(19月1日)<br>197<br>(19月1日)(19月1日)(19月1日)<br>197<br>(19月1日)(19月1日)(19月1日)(197<br>(1971日)(1971日)(1971日)(1971日)(1971日)<br>(1971日)(1971日)(197111)(197111)(197111)(197111)(197111)(197111)(197111)(197111)(197111)(197111)(197111)(197111)(197111)(197111)(197111)(197111)(197111)(197111)(197111)(197111)(197111)(197111)(1971111)(197111)(197111)(197111)(197111)(197111)(197111)(197111)(197111)(197111)(197111)(197111)(197111)(197111)(197111)(197111)(197111)(197111)(197111)(197111)(197111)(1971111)(197111)(197111)(197111)(197111)(197111)(197111)(197111)(197111)(197111)(197111)(197111)(197111)(197111)(197111)(197111)(197111)(197111)(197111)(197111)(197111)(197111)(197111)(197111)(197111)(197111)(197111)(197111)(197111)(197111)(197111)(197111)(197111)(197111)(1971111)(1971111)(1971111)(1971111)(1971111)(1971111)(1971111)(1971111)(1971111)(1971111)(1971111)(1971111)(1971111)(1971111)(1971111)(1971111)(1971111)(1971111)(1971111)(1971111)(1971111)(1971111)(1971111)(1971111)(197111)(197111)(197111)(197111)(197111)(197111)(197111)(197111)(197111)(197111)(197111)(197111)(197111)(197111)(197111)(197111)(197111)(197111)(197111)(197111)(197111)(197111)(197111)(197111)(197111)(197111)(197111)(197111)(197111)(197111)(1971111)(197111)(197111)(1971111)(197111)(197111)(197111)(1                                                                                                    | 変更確認画面                                                                                                    | で人気い在子ロ2イン中<br>ログアウト<br>9:2097/05/01 15:00:00<br>日本主意<br>SCRKUK11103<br>ET         | 設定したユーザ情報を確認します。                                                                                 |
| 5. ユーザ情報<br><b>京都中央に</b><br>1-7 依備物理会 依相<br>1-7 依備物理会 依相<br>1-7 依備物理会 依相<br>1-7 依備物理会 64<br>1-7 (1-15)<br>1-5 (1-15)<br>1-5 (1-15)                                                                                                    | 変更確認画面                                                                                                    | でんさいだ子ロダイン中<br>ログアウト<br>日:2009/05/0115:00:00<br>安卓忠斎<br>SCRKUK11103<br>ET          | 設定したユーザ情報を確認します。                                                                                 |
| 5. ユーザ情報<br><b>京都中央信</b><br>5. 第二十ず情報<br>5. 第二十ず情報<br>5. 第二十寸情報<br>5. 第二十寸情報<br>5. 第二十寸<br>5. 第二十寸                                                                                                    | 変更確認画面                                                                                                    | でんまい花子ロダイン中<br>ログアウト<br>9:2009/05/01 15:00:00<br>安点意意<br>SORKUKI 11:03<br>ET       | 設定したユーザ情報を確認します。                                                                                 |
| 5. ユーザ情報<br><b>京都中央信</b><br>5. 2 (株価編組会 (株価<br>12月2) (株価編組会 (株価<br>12月2) (株価編組会 (株価<br>12月2) (株価編組会 (株価<br>12月2) (株価編組会 (株価<br>12月2) (株価編組会 (また))<br>(12月2) (株価編組会 (また))<br>(12月2) (また)(また)<br>(12月2) (また)(また)<br>(12月2) (また)(また)<br>(12月2) (また)(また)(また)<br>(12月2) (また)(また)(また)<br>(12月2) (また)(また)(また)<br>(12月2) (また)(また)(また)(また)<br>(12月2) (また)(また)(また)(また)(また)<br>(12月2) (また)(また)(また)(また)(また)(また)<br>(12月2) (また)(また)(また)(また)(また)(また)(また)(また)(また)(また)                                                                                                    | 変更確認画面<br>またまま<br>なきまた<br>なきまた<br>なまた<br>なきまた<br>なまた<br>なきまた<br>なまた<br>なた<br>な | でんまい花子 ロダイン中<br>ログアウト<br>9: 2009/05/01 15:00:00<br>安理意志<br>SCRKUKI 11:03<br>ET     | 設定したユーザ情報を確認します。                                                                                 |
| 5. ユーザ情報<br><b>シ 京都中央信</b>                                                                                                    | 25000000000000000000000000000000000000                                                                                                    | でんまい花子 ログイン中<br>ログアクト<br>9: 2009/05/01 15:08:00<br>安点意味<br>SORKUKI 11:03<br>ET     | 設定したユーザ情報を確認します。                                                                                 |
| 5. ユーザ情報<br><b> う. スーザ情報 </b><br><b> う. 京都中央信 </b>                                                                                                    | 次更確認画面<br>たのでしていたい。<br>なきまた。<br>なきまた。<br>なまた。<br>なまた。<br>な<br>な<br>な<br>な<br>な<br>な<br>な<br>な<br>な<br>な<br>な<br>な<br>な                                                                                                    | で人気い花子 0.2イン中<br>0.2009/06/01 15:00:00<br>住意意意<br>SORKUK111 03<br>ET               | 設定したユーザ情報を確認します。                                                                                 |
| 5. ユーザ情報<br><b>シ 京都中央信</b>                                                                                                    | 次の更確認画面                                                                                                    | でんぷい花子 ロ2イン中<br>ロクアウト<br>8: 2009/06/01 15:08:00<br>日本 2: 20<br>SORKUKI 11:03<br>E7 | 設定したユーザ情報を確認します。                                                                                 |
| 5. ユーザ情報<br><b>シ 京都中央に</b>                                                                                                    | 安更確認画面                                                                                                    | でんたい花子 ログイン中<br>ログアウト<br>3: 2009 /06 /01 15:00 00<br>日本ままま<br>SORKUK111 03<br>57   | 設定したユーザ情報を確認します。                                                                                 |
| 5. ユーザ情報<br><b>シ 京都中央に</b><br>トップ (#48/4884) (##<br>トップ (#48/4884) (##<br>トップ (#48/4884) (##<br>レップ (#48/54) (##<br>レップ (#48/54) (##<br>レップ (#48/54) (##<br>レップ (#48/54) (##<br>レップ (#48/54) (##<br>レップ (#48/54) (##<br>レップ (#48/54) (##<br>レップ (#48/54) (##<br>レップ (#48/54) (##<br>レップ (#48/54) (##<br>レップ (#48/54) (##<br>レップ (#48/54) (##<br>レップ (#48/54) (##<br>レップ (##<br>レップ (##                                                                                             | 安 更 確 認 画 面                                                                                                    | で人気い在子ロダイン中<br>ログアウト<br>3:2009/05/01 15:00 00<br>日本単立の<br>SORKUK11103<br>87<br>    | 設定したユーザ情報を確認します。<br>マスターユーザの <mark>承認パスワード</mark> を入力してください。<br><b> 空更の実行</b> ボタンをクリックしてくた<br>い。 |

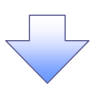

6. ユーザ情報変更完了画面

| ③ 京都中央信用                                                 | 金庫              |                                      |            |           | でんさい花子ログイン・<br>ログアウト |
|----------------------------------------------------------|-----------------|--------------------------------------|------------|-----------|----------------------|
| Let Connect Connector                                    | L annual a      |                                      | This shall | 最終操作日時    | 2009/05/01 15:00:0   |
|                                                          | Maxmix          | 抗痛一枯請水                               | 國政中达       | モの便請水     | 10.02.02.02          |
| NINGWOOD MINNAWA ANIMANA METATON                         | ETT TURINTRADUS | THOMAN                               |            |           |                      |
| ユーザ情報変更完了                                                |                 |                                      |            |           | SCRKUK11104          |
| ① 対象のユーザを増択 → 中 支更                                       | 内容を入力 →         | @ 変更内容                               | i¢#I2 →    | @ \$F5    | E7 (0)               |
| と-サの変更が完了しました。<br>変更した「権限リスト(承認不要業務、承認対象業務)<br>■ フーザル大教師 | り」については、変更対象    | ユーザの次回ログ                             | イン時に反映されま  | <b>5.</b> |                      |
| 051'10 e-123456789.e                                     | -               |                                      |            |           |                      |
| 2-4名 山田太郎                                                |                 |                                      |            |           |                      |
| <b>フーザ#6</b> 日 マスターユーザ                                   |                 |                                      |            |           |                      |
| ★四パスワード利用状況 ロックアウト状態                                     |                 |                                      |            |           |                      |
| 永辺パスワードの初期化 あり                                           |                 |                                      |            |           |                      |
| メールアドレス ope0001@denor                                    | ishinkin.co.go  |                                      |            |           |                      |
| ■ 権限リスト (承認不要業務)                                         |                 |                                      |            |           | ページの先続に戻る            |
| 業務権限                                                     |                 |                                      | ¥1         | 8 権限有無    |                      |
| 利用情報照会(食社の登録情報(口座情報など)を確認でき                              | ます。)            | × 利用                                 |            |           |                      |
| 開示く食社が関係する債権、および、その履歴情報を照会し                              | \$ <b>j</b> .)  | ×利用                                  |            |           |                      |
| 取引先管理く頻繁にご利用されるお取引先情報の管理(登制                              | 彔・変更)ができます。)    | × 利用                                 |            |           |                      |
| 取引履歴照会(お取引内容の履歴を確認できます。)                                 |                 | ×利用                                  |            |           |                      |
| 操作原歴現会(他ユーザの操作原歴を確認できます。)                                |                 | × 利用                                 |            |           | がこの生態で要素             |
| ■ 権限リスト(承認対象業務)                                          |                 |                                      |            |           |                      |
| 業務権限                                                     |                 |                                      | <b>1</b> 7 | 後俄國有無     |                      |
| 記録請求(摂出(発生)、譲渡など、各種お取引ができます。                             | >               | <ul> <li>担当</li> </ul>               | ¥ ×承       | 12者       |                      |
| 割引く債権割引のお申込ができます。〉                                       |                 | <ul> <li>         也当     </li> </ul> | ti ×≆t     | 認者        |                      |
| 原度担保(債権譲渡担保設定のお申込ができます。)                                 |                 | O 担当:                                | th ×承      | 12者       |                      |
| 指定許可制限設定(指定許可先の管理(設定・解除)ができ                              | (ます。)           | <ul> <li>包括</li> </ul>               | ti ×≆a     | 認者        |                      |
| □座権限付与リスト                                                |                 |                                      |            |           | ページの先頭に戻る            |
| 支店                                                       | 口座種別            | 口座番号                                 |            | 口座名義      |                      |
| 001<br>東京支店                                              | 当座              | 7654321                              | 1527909    |           |                      |
| 002<br>品川支店                                              | 普通              | 1234567                              | イシカフモンシラロウ |           |                      |
| 003<br>须松町支店                                             | 普通              | 1234568                              | イシガブきロウ    |           |                      |
| トゥブへ戻るユーザ情報管理メニュー                                        | ∧ <u> </u>      | 「情報の変更へ                              | 9 <b>9</b> |           | ページの先頭に戻る            |

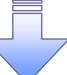

✓ 承認パスワードの初期化が完了しました。

## 承認パスワードの変更について

▶ ログイン後、トップ画面の管理業務タブをクリックしてください。

1. 管理業務メニュー画面

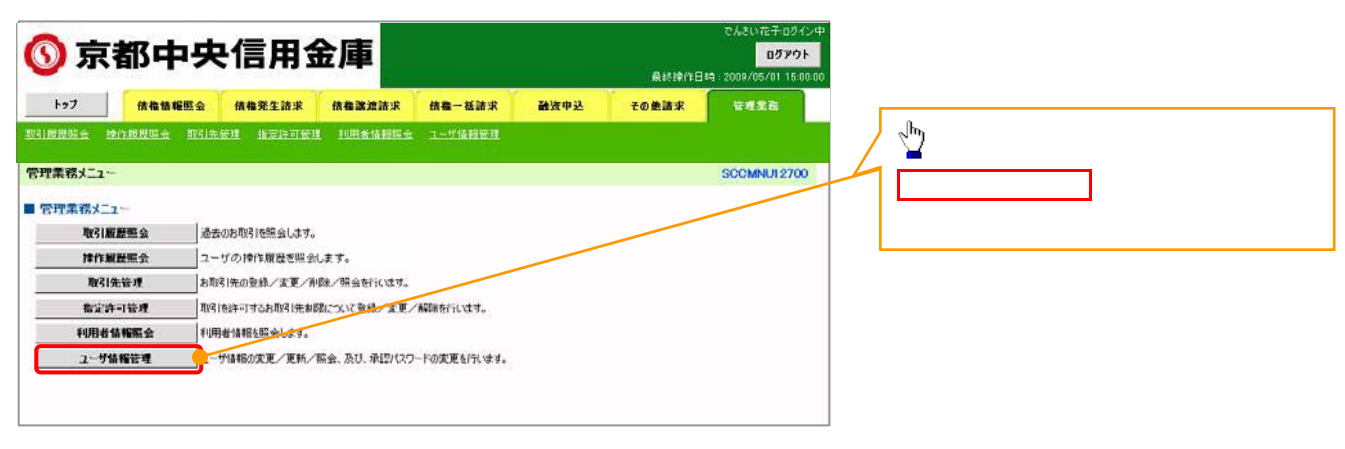

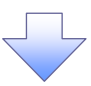

2. 企業ユーザ管理メニュー画面

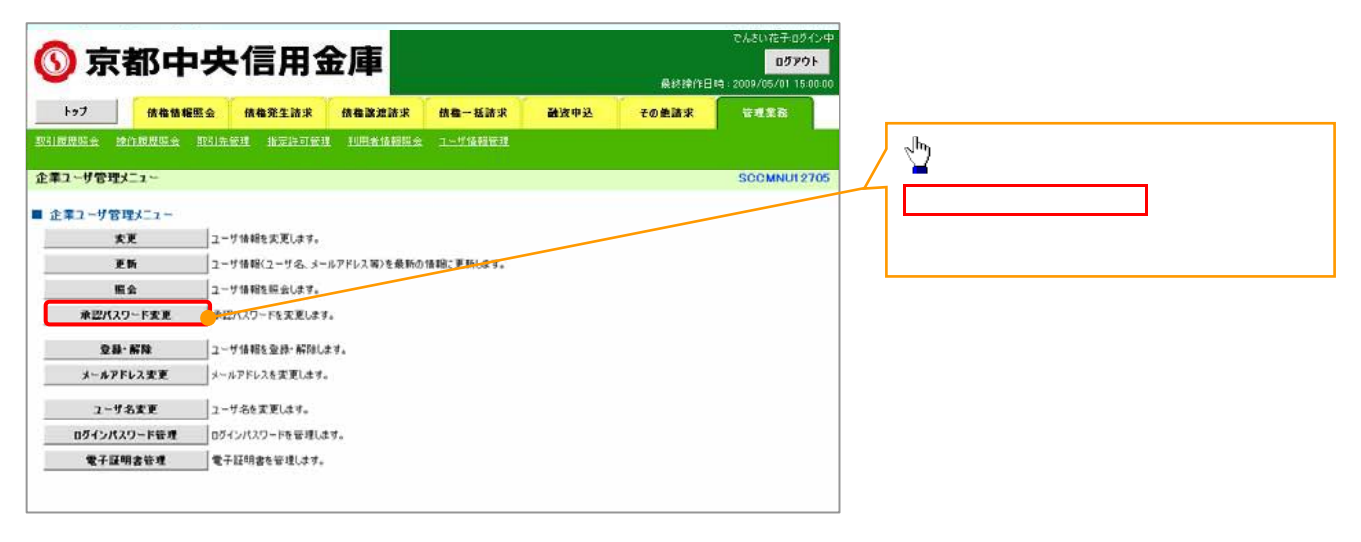

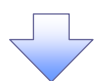

| 3. 承認パン                                           | スワード変更画面                                   |                  |       |                                                 | {   | 変更前・変更後の承認パスワードを入                           |
|---------------------------------------------------|--------------------------------------------|------------------|-------|-------------------------------------------------|-----|---------------------------------------------|
| 🕥 京都中央                                            | <b>と信用金庫</b>                               |                  | 最終論作日 | でんさい花子ログイン中<br>ログアウト<br>時 : 2009/05/01 15:00:00 |     | 力します。                                       |
| トゥブ 依格情報服会<br>取引成用版会 旅行成用版会 取引                    | <b>信格発生請求 信格政法請求</b><br>先管理 指定許可管理 利用者情報服金 | 结卷一括請求 融资中込<br>1 | その差請求 | 管理業務                                            |     |                                             |
| 永認パスワード変更                                         |                                            |                  |       | SCRKUK1 31 01                                   |     |                                             |
| ◆ ポンニトを入力してください。<br>全部・観点必ず入力してください。<br>■ ユーザ基本情報 | * *******                                  |                  |       |                                                 |     | 承認パスワードの<br>現在の承認パスワード<br>(6 桁以上)を入力してください。 |
| ログインID                                            | d-123456789abc                             |                  |       | Ī                                               | / ) | 新しい承認バスワード                                  |
| ユーザ名                                              | 山田大郎                                       |                  |       |                                                 |     | (6 桁以上)                                     |
| ■ 承認パスワード                                         |                                            |                  |       | <u>ページの先997第3</u>                               |     | 新しい承認バスワード(再入力)                             |
| 現在の承辺パスワード有効期限                                    | 2010/11/31                                 |                  |       |                                                 |     | (6 桁以上)                                     |
| 現在の承辺パスワード(必須)                                    |                                            | ソフトウェアキーボードを開    | K     |                                                 |     | を入力してください。                                  |
| 新しい承辺パスワードく必須〉                                    |                                            | ソフトウェアキーボードを開    | ĸ     |                                                 |     |                                             |
| 新しい承認パスワード<br>〈再入力〉(必須〉                           |                                            | ソフトウェアキーボードを開    | ĸ     |                                                 |     |                                             |
| <b>変る</b> 変更の実行                                   |                                            |                  |       | ページの先端に戻る。                                      |     | ∑<br><mark>変更の実行</mark> ボタンをクリックしてくださ<br>い。 |

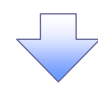

4. 承認パスワード変更完了画面

| 》京                  | 都中央           | そ信用さ          | 金庫         |         |      | <b>桑纳操作日</b> | ログアウト<br>時 : 2009/05/01 15:00:0 |
|---------------------|---------------|---------------|------------|---------|------|--------------|---------------------------------|
| トゥブ                 | 债格情释照会        | 債権発生請求        | 依在政治防求     | 结构一括請求  | 融资中达 | その絶諸求        | 管理業務                            |
|                     | 1.68.55 19515 | ·管理 指定許可愛     | I IURAMONS | 工一均值和管理 |      |              |                                 |
| A証パスワード東3           | CR7           | 5             |            |         |      |              | SCROUKT 21 02                   |
| @ /13/7-1           | PB X.77 -4    | 0 /129-1      | ***        |         |      |              |                                 |
| ロードの変更が現<br>ユーザ基本指令 | TURE:         |               |            |         |      |              |                                 |
| 094210              |               | d-1234567884c |            |         |      |              |                                 |
| 7-48                |               | 0.87.8        |            |         |      |              | C-1080 PA                       |
| ● 単語パスワード           |               |               |            |         |      |              |                                 |
| #2012ワード4           | 15 M M        | 2010/31/31    |            |         |      |              |                                 |
|                     | 1             |               |            |         |      |              | A-SOAMCED                       |
|                     |               |               |            |         |      |              |                                 |
|                     |               |               |            |         |      |              |                                 |

ユーザの新規登録

マスターユーザのみが実施可能です。

般ユーザが実施します。

1. (中信ビジネスWebサービス)にて、利用者(一般ユーザ)の追加設定を実施してください。

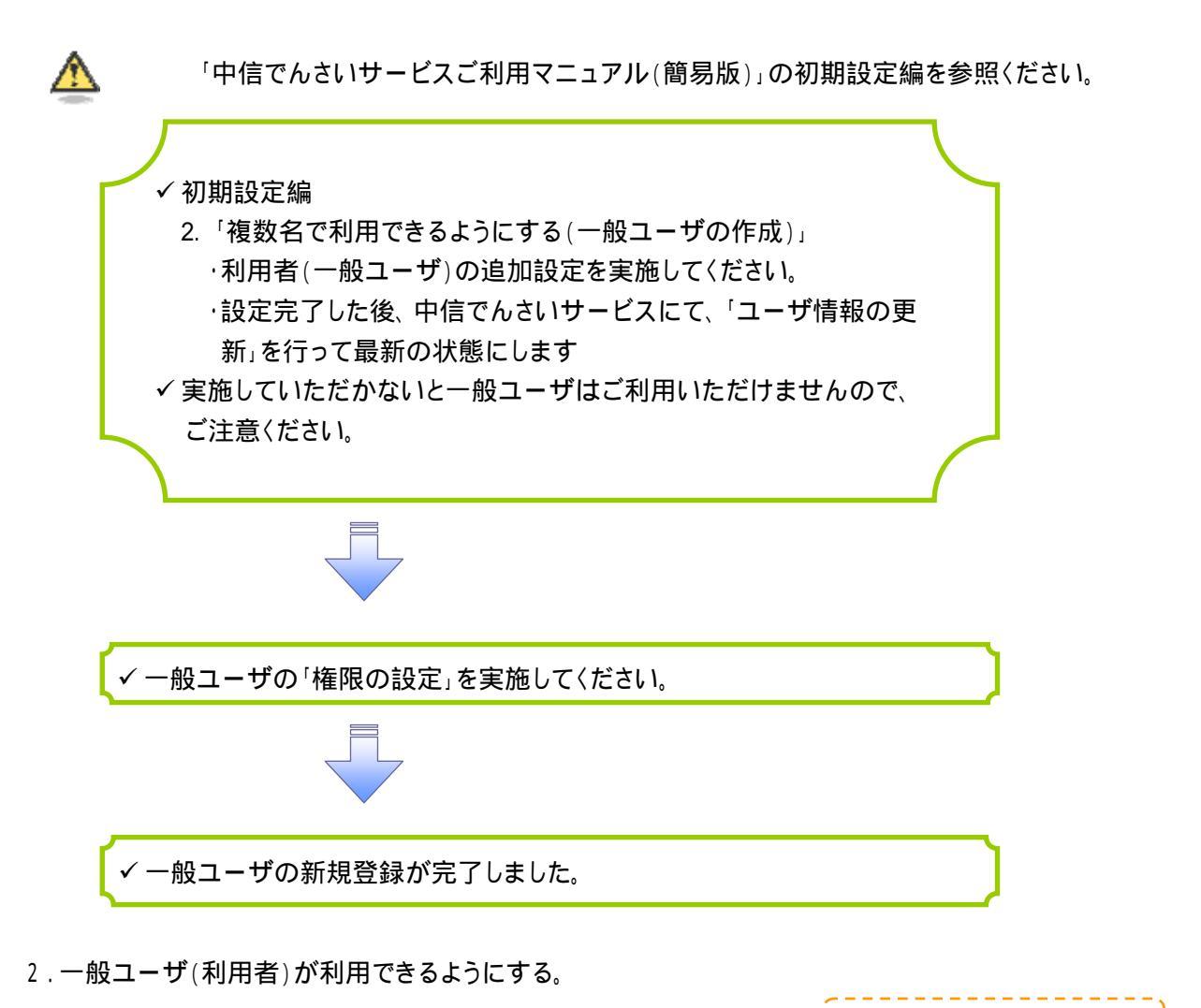

✓ 初期設定編
 3.「一般ユーザが利用できるようにする」(一般ユーザの初期設定)
 ・電子証明書の取得
 ・ワンタイムパスワードの利用開始登録
 ・一般ユーザ(利用者)の承認パスワードの設定(承認権限を設定した場合のみ)

## 利用解除

利用解除には「中信でんさいサービス」の権限のみ解除する方法と、利用者情報の解除(ビジネ スWebサービスの利用解除)の方法があります。

マスターユーザのみが実施可能です。

1. (中信ビジネスWebサービス)のトップページから[管理·変更]ボタンをクリックしてください。

| 中信ビジネスWeb                                                                                                    | サービス 💽 #中央信用金庫                                                                                                    | ログイン                | /名:中間太郎 様<br>2799(758章 小                                                                                         | (管理者ユーザ<br>J 大 201                                       | 7 <b>13年06月26日 10</b> 8    | ロ <b>グアクト</b><br>キ00分00秒 |
|----------------------------------------------------------------------------------------------------|----------------------------------------------------------------------------------------------------|---------------------|----------------------------------------------------------------------------------------------------|----------------------------------------------------------|----------------------------|--------------------------|
| ホーム         総合・給与・賞与振込         口座振替・集金代行         振込・振發         承認         取引服会         Web外為サービスへ         でんざいサービスへ         税金・各種料金の払込み         管理・変更 | トップページ           株式会社 京都中信商事<br>中信太印様<br>tam.chu8chushin-shojco.jp           ● 未水認のお取引<br>未承認取引の件故を確認の上、各取引の「一覧表示」が<br>現在、未承認の取引は合計7件です。<br>承認待ち取引 - 7件<br>作成中取引(伝送系通販入力) - 4件<br>作成中取引(伝送系ジアイル委任) - 1年<br>作成中取引(伝送系ジアイル委任) - 1年<br>「夏<br>第 お知らせ<br>調む、本説のあおわらせば1件です。最新の未読み知らせ<br>ご覧しなりたいお知らせの「詳細」ボタッを押してくたみ、 | (タンを押してください。<br>まます | <ul> <li>ご1<br/>2013年<br/>2013年<br/>2013年</li> <li>2013年</li> <li>2013年</li> <li>2013年</li> <li>2013年</li> </ul> | 利用履歴<br>06月25日 13時1<br>06月24日 10時<br>06月17日 17時<br>ンをクリッ | 15分02秒<br>00分30秒<br>45分50秒 | BTOPCOI<br>, 1.          |
|                                                                                                    | タイトル                                                                                                    | ご案内日                | 掲載終了日                                                                                                    | 操作                                                       |                            |                          |
|                                                                                                    | お知らせ                                                                                                    | 2013年06月24日         | 2013年07月24日                                                                                                    | 11日 -                                                    |                            |                          |

| 中信ビジネスWeb                                   | サービス 🕥 🖙 央信用金庫        | ログイン名:中信太郎 雄(管理者ユーザ)                                        |
|---------------------------------------------|-----------------------|-------------------------------------------------------------|
| <ul> <li>ホーム</li> <li>総合・給与・賞与振込</li> </ul> | │ 業務選択                | 学 業務選択の画面が表示されるので、   管理者・利用者情報の登録 / 変更 / 削除 ボタン をクリックしてください |
| 口座振替·集金代行<br>振込·振替                          | : 企業情報                | をすりりりりしてくたとせい。<br>企業情報の照会などを行うことができます。                      |
| 承認                                          | :: 管理者・利用者情報の登録/変更/削除 | 利用者情報の照会などを行うことができます。                                       |
| 取引照会<br>Web外為サービスへ                          | <b>:</b> 操作履歷照会       | ご自身または他の利用者が行った操作の履歴服会を行うことができます。                           |
| でんさいサービスへ                                   |                       |                                                             |

2.作業内容選択画面から 🖲 「利用者情報の管理」をクリックしてください。

| 中信ビジネスWeb                                                  | サービス 💽 :中央信用金庫                                                          |                       | ログイン名:中信大郎 崔(管理者ユーザ)<br>文字サイズを変更 小 👥 大 2                                    | トップページへ ログアウト<br>013年06月26日 10時00分00巻 |
|------------------------------------------------------------|-------------------------------------------------------------------------|-----------------------|-----------------------------------------------------------------------------|---------------------------------------|
| **-ム         総合・給与・賞与振込         口座振替・集金代行                  | <ul> <li>管理者・利用者情報の登録/変更/削</li> <li>自身の情報の変更・照会</li> </ul>              | 除 》 作業                | 内容選択                                                                        | BRSKOOT                               |
| 振込・振替       承認       取引照会       Web外為サービスへ       でんさいサービスへ | <ul> <li>:: パスワード変更</li> <li>:: 利用者情報の照会</li> <li>③ 利用者情報の管理</li> </ul> | ロタインパー                | <ul> <li>利用者情報の管理より、</li> <li>管理者・利用者情報の登録</li> <li>をクリックしてください。</li> </ul> | <mark>象 / 変更 / 削除</mark> ボタン          |
| 税金·各種料金の払込み<br>管理·変更                                       | ::管理者・利用者情報の登録/変更/削除     ④ 利用者停止・解除     :: 利用者停止・解除                     | 利用者<br>管理者の#<br>利用者の# | 約 新規登録、登録されている利用者情報の照会、変更、<br>用者情報の照会、変更ができます。<br>・・ビス 停止、停止解除ができます。        | 削除かできます。                              |

「利用者情報の管理」とは

 $\mathbf{\Lambda}$ 

利用者情報の新規登録、登録されている利用者情報の照会、変更、削除ができます。 管理者の利用者情報の照会、変更ができます。

3.「でんさいサービス」の権限解除する利用者の選択ボタンクリックし、 変 更 ボタンをクリックしてください。 利用者情報を削除する場合は、7.「利用者情報を削除する場合」へ

| P1言ヒンネス WeD                                                                                                    | サービ                                                                                                    | ス 🕚 :中央信                                                                                          | 用金庫                                                                                     | 口 <i>5-</i><br>文字                                                                                                    | ()名:中信太郎 雄(管理者ユーザ)<br>サイズを変更 小 中 大 20                   | 013年06月26日 10時00分00                         |
|----------------------------------------------------------------------------------------------------|----------------------------------------------------------------------------------------------------|---------------------------------------------------------------------------------------------------|-----------------------------------------------------------------------------------------|----------------------------------------------------------------------------------------------------|---------------------------------------------------------|---------------------------------------------|
| 🏠 ホーム                                                                                                    | 管理                                                                                                    | <b>書・利用者情報</b>                                                                                    | の登録/変更/削                                                                                | 除》利用者一覧                                                                                                    |                                                         | BRSK00                                      |
| 総合·給与·賞与振込                                                                                                    |                                                                                                    |                                                                                                   |                                                                                         |                                                                                                    |                                                         | 2                                           |
| 口座振替·集金代行                                                                                                    | 登録                                                                                                    |                                                                                                   |                                                                                         | վեր                                                                                                    |                                                         |                                             |
| 振込·振替                                                                                                    | 利用者情朝                                                                                                    | Bの新規登録を行う場合                                                                                       | は、「新規登録」ボタンを掲                                                                           |                                                                                                    |                                                         |                                             |
|                                                                                                    | 新規登                                                                                                    | ŝ₹ ▶                                                                                              |                                                                                         | 該当する利用者                                                                                                    | の選択ボタンをクリッ                                              | ゆして、                                        |
| 承認                                                                                                    |                                                                                                    |                                                                                                   |                                                                                         | 赤面ボカンたり                                                                                                    | しぃ カー ナノ だ キハ                                           |                                             |
| 承認取引照会                                                                                                    | 変更·削                                                                                                    | 除                                                                                                 |                                                                                         | <mark>変更</mark> ボタンをクリ                                                                                                    | リックしてください。                                              |                                             |
| 承認<br>取引照会<br>Web外為サービスへ                                                                                        | 変更·削<br>利用者情報<br>利用者情報                                                                                             | <b>除</b>                                                                                          | 削除したい利用者を選択の日<br>を起したい利用者を選択の日                                                          | 変更ボタンをクリ                                                                                                    | Jックしてください。                                              |                                             |
| <ul> <li>承認</li> <li>取引照会</li> <li>Web外為サービスへ</li> <li>でんさいサービスへ</li> </ul>                                     | 变更·削<br>利用者情報<br>利用者情報<br>利用者情報<br>● 利用者                                                                           | <b>除</b><br>Bの削除を行う場合は、<br>Bの変更を行う場合は、<br>Bの服会を行う場合す、<br>B<br><b>B一覧</b>                          | III除したい利用者を選択の」<br>反響したい利用者を選択のよ<br>服会したい利用者を選択のよ                                       | 変更ボタンをクリ<br>に 1 前回1ボタンを押してくたさい。<br>と「変更1ボタンを押してください。<br>と、「照会」ボタンを押してください。                                                                                                    | Jックしてください。<br>                                          |                                             |
| 承認<br>取引照会<br>Web外為サービスへ<br>でんさいサービスへ<br>税金・各種料金の払込み                                                            | 变更 · 削<br>利用者情制<br>利用者情制<br>利用者情朝<br>() 利用者                                                                        | <b>除</b><br>取り削除を行う場合は、<br>服の変更を行う場合は、3<br>取り開会を行う場合は、5<br><b>ドー覧</b>                             | NBL たい利用者を選択の」<br>たらしたい利用者を選択の」<br>思会したい利用者を選択の」                                        | 変更ボタンをクリ<br>こ 「開ロコボタンを押してください。<br>と、「服会」ボタンを押してください。<br>と、「服会」ボタンを押してください。<br>全3件                                                                                                    | リックしてください。<br>血びMR: あ春田                                 | ¥10 <mark>▼</mark> [昇類 <mark>▼</mark> [臺商表: |
| <ul> <li>承認</li> <li>取引照会</li> <li>Web外為サービスへ</li> <li>でんさいサービスへ</li> <li>児金・各種料金の払込み</li> </ul>                | 变更 · 削<br>利用者情朝<br>利用者情朝<br>利用者情朝<br><b>间</b> 利用<br><b>3</b><br>梁报                                                 | 除<br>取り削除を行う場合は、目<br>取の変更を行う場合は、目<br>取り開会を行う場合で、見<br>皆一覧<br>あ客権ID                                 | 10時にたい利用者を選択の<br>こをしたい利用者を選択の」<br>完全したい利用者を選択の」<br>利用者名                                 | 変更ボタンをクリ<br>に1前回オタンを押してくたさい。<br>に「変更ボタンを押してください。<br>に「照会」ボタンを押してください。<br>全3件<br>利用者区分                                                                                                    | リックしてください。<br><sup>並び順:</sup> あ客様<br>サービン               | 荆D V 异類 V 클西玄<br>ス状態                        |
| <ul> <li>承認</li> <li>取引照会</li> <li>Web外為サービスへ</li> <li>でんさいサービスへ</li> <li>脱金・各種料金の払込み</li> <li>管理・変更</li> </ul> | 変更・削<br>利用者情却<br>利用者情却<br>利用者情却<br><b>利用者</b><br>援訳<br>③                                                           | <b>除</b><br>取り削除を行う場合は、目<br>取り更更を行う場合は、可<br>取り開会を行う場合す。<br><b>店一覧</b><br><b>あ客権ID</b><br>henako01 | (時)たい利用者を選択の」<br>をしたい利用者を選択の」<br>重会したい利用者を選択の」 利用者を選択の」 ● 申信花子                          | 変更<br>ボタンをクリ<br>に、前向リネラノを押してくたさい。<br>と、「変更」ボタンを押してください。<br>全3件<br>利用者区分<br>一般ユーザ                                                                                                    | リックしてください。<br>並び順: あ書用<br>サービ:<br>ロヴィンパスワード利用停止         | 第D ♥ 昇瀬 ♥ (室内衣<br>ス状態                       |
| <ul> <li>承認</li> <li>取引照会</li> <li>Web外為サービスへ</li> <li>でんさいサービスへ</li> <li>税金・各種料金の払込み</li> <li>管理・変更</li> </ul> | 変更・削<br>利用者情報<br>利用者情報<br>利用者情報<br>()<br>)<br>()<br>)<br>()<br>)<br>()<br>)<br>()<br>)<br>()<br>)<br>()<br>)<br>() | 除<br>飯の 取意を行う場合は、目<br>飯の 取意を行う場合は、可<br>飯の 服会を行う場合は、可<br><b>私客権ID</b>                              | 明約1たい利用者を選択の」<br>変したい利用者を選択の」<br>度会したい利用者を選択の」<br>第会したい利用者を選択の」<br>利用者名<br>中信花子<br>中信・那 | 20日本<br>20日本<br>20日本 | レックしてください。<br>並び様: あ客田<br>サービ:<br>ロジインバスワード利用停止<br>利用可能 | 単D ▼ 昇雄 ▼ [三内古<br>ス状態                       |

4.利用者の基本情報に変更がなければ「次へ」クリックしてください。

| 中信ビジネスWeb               | サービス 🔘 :中央信用金庫                                                              | ログイン名:中信大郎 数(管理者コ<br>スキサイズ19支東 小 田 大 | 2013年06月26日 10時00分00移 |
|-------------------------|-----------------------------------------------------------------------------|--------------------------------------|-----------------------|
| A #-2                   | 管理者・利用者情報の登録/変更/削除 》利用者登                                                    | 録[基本情報]                              | BPSK006               |
| 総合・総与・賞与振込<br>口座振替・集金代行 | 利用者基本情報を入力 B利用者権限を入力 B利用口座・限度<br>以下の項目を入力の上、「次へ」ボタンを押してください。<br>×は必須入力項目です。 | 著を入力 m 内容確認 m 益祥完了                   | -22                   |

| メール アドレス <b>X</b>               |                                                                              |  |
|---------------------------------|------------------------------------------------------------------------------|--|
| 管理名框限                           | Male 79970 C ( /2 201)                                                       |  |
| × 暗説用 (スワードの設定が4<br>≪ 戻 る (次 へ) | )高な場合、大売者のロジイン19 <sup>44</sup> 4年2011-1・ファイマン第44.4.4.2.4.1800と3144と111-1433。 |  |

5.中信でんさいサービスの利用権限の を外して、「次へ」をクリックしてください。

| 中信ビジネスWeb                                                      | サービス 🔘:中央信用金                                    | 8                                               | ログイン名:中信太郎 著(登場者ユーザ) トゥアページへ ログアウト<br>大キサ(25支京 小 中 大 2015年06月26日 18時00分00秒 |
|----------------------------------------------------------------|-------------------------------------------------|-------------------------------------------------|----------------------------------------------------------------------------|
| <ul> <li>ホーム</li> <li>総合・結与・賞与張込</li> <li>ロ座振替・集金代行</li> </ul> | 管理者・利用者情報の登 利用名基本情報を入力 x 利 以下の項目を発明の上、「なっ」ボタンさり | 録/変更/削除 》利用者会拿<br>用名稿服を入力 m 利用口座・限度額<br>してくだめい。 | 最「権限] BFSt017 ES入力 a 内容確認 a 登録完?                                           |
| 振込·接替<br>承認                                                    | <ul> <li>ジービス利用権限</li> <li>ブラウザ</li> </ul>      |                                                 |                                                                            |
| Lawren                                                         | 明維照会                                            |                                                 | 登録内容                                                                       |
| 取引照会                                                           | 残高整会                                            | ₩ 報金                                            |                                                                            |
| Web外入サービスへ                                                     | 入出全明細胞会                                         | 2 明白                                            |                                                                            |
| でんさいサービスへ                                                      | 入出全明編版会(データ伝送)                                  | ○ 開会 ( 2 全口里開会)                                 |                                                                            |
| 税金・各種料金の払込み                                                    | 推込入金明編展会(データ伝送)                                 | ○ 開会 (○ 全口星開会)                                  |                                                                            |

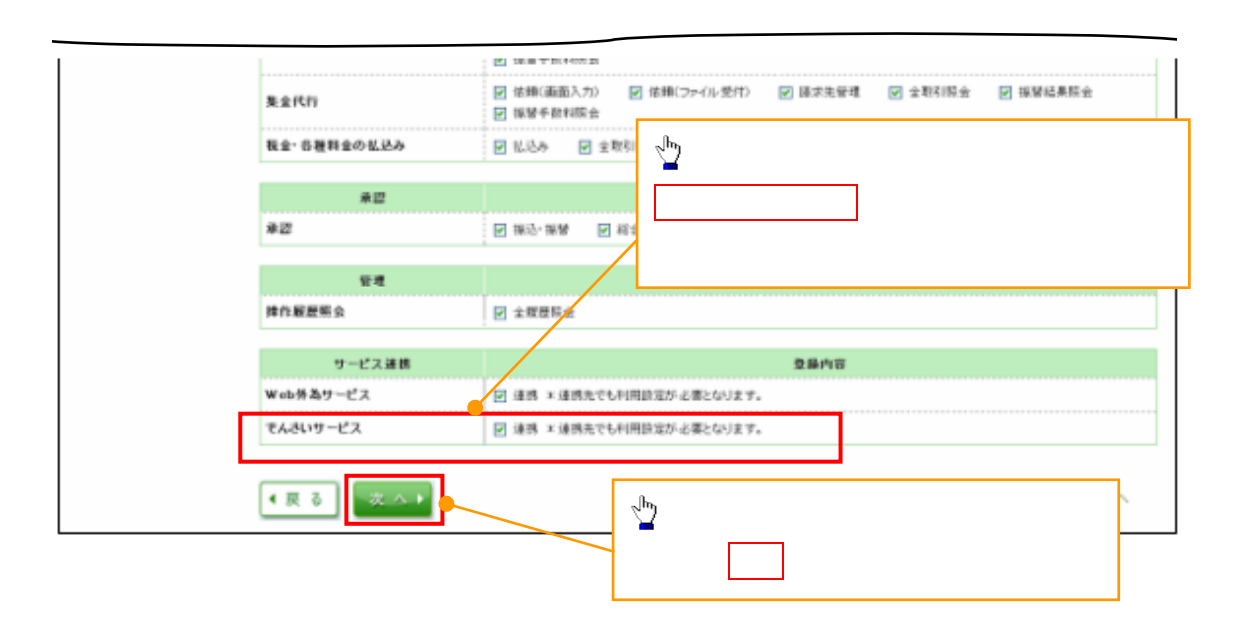

6. 変更結果を確認し、「確認用パスワード」「ワンタイムパスワード」を入力し「実行」をクリックしてください。

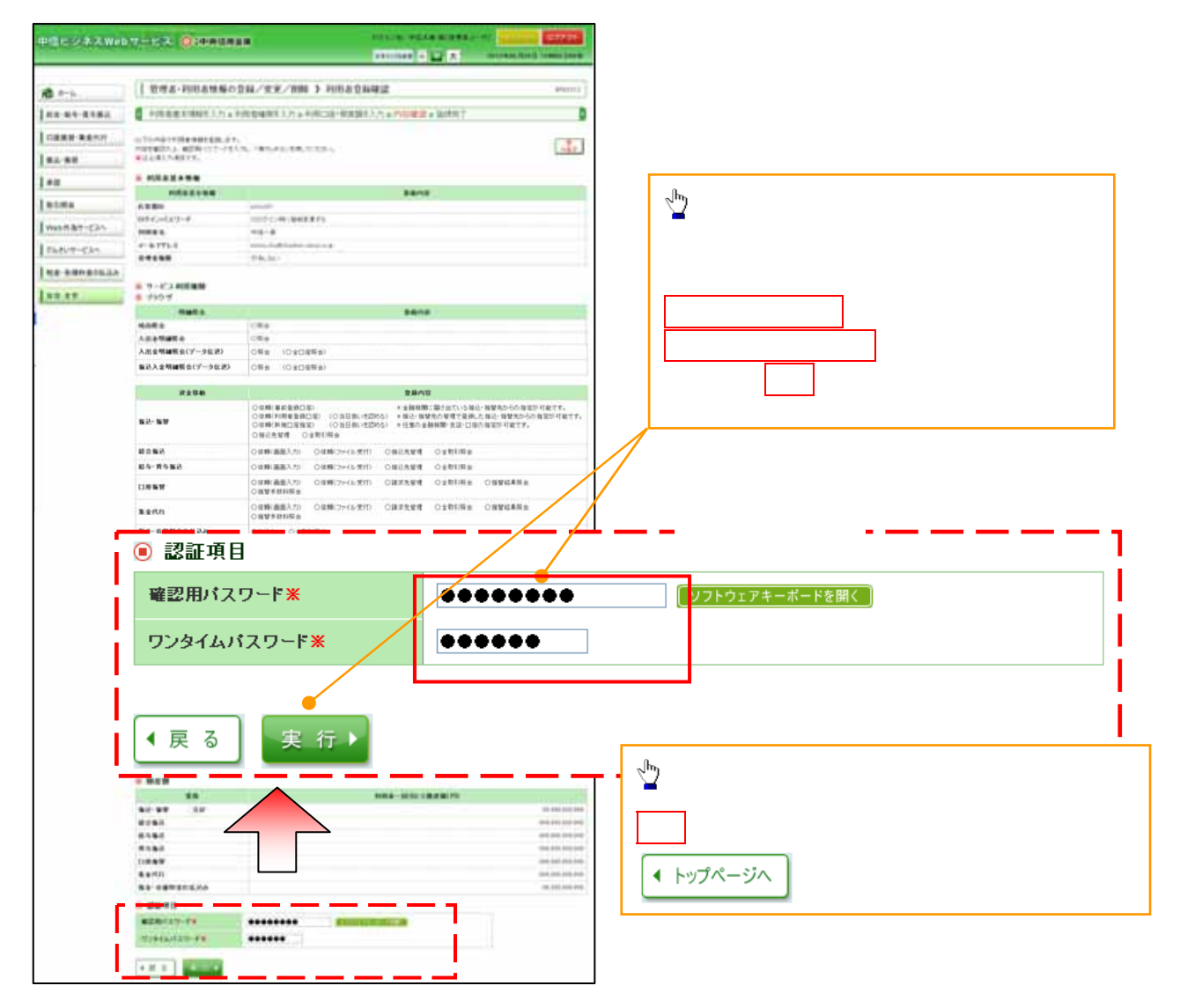

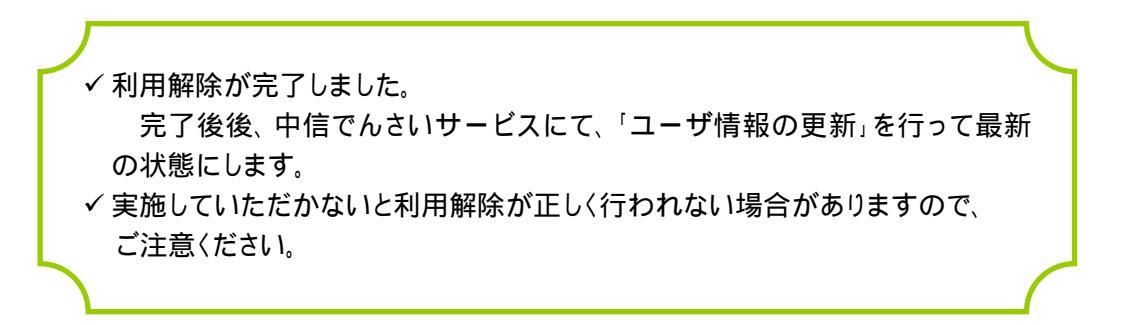

7.「利用者情報を削除する場合」(削除された利用者は中信ビジネスWebサービスの利用ができなくなります)

| 甲信ビンネスWel                                                                             | <b>bサービ</b>                                                                                                | ス 🛈 🖙 央信月                                                                             | 用金庫                                                               | 口夕<br>文字                                                                                            | イン名:中信太郎 雄(管理者ユーザ) トップパージへ ログアウト<br>サイズを変更 小 中 大 2013年06月26日 10時00分008 |
|---------------------------------------------------------------------------------------|----------------------------------------------------------------------------------------------------|---------------------------------------------------------------------------------------|-------------------------------------------------------------------|----------------------------------------------------------------------------------------------------|------------------------------------------------------------------------|
| 🏠 ホーム                                                                                 | <mark> </mark> 管理                                                                                          | 里者·利用者情報                                                                              | の登録/変更/肖                                                          | 除 》利用者一覧                                                                                            | BRS K005                                                               |
| ┃ 総合・給与・賞与振込                                                                          | ]                                                                                                    |                                                                                       |                                                                   |                                                                                                    | 2.7                                                                    |
| ┃ 口座振替·集金代行                                                                           | 登録                                                                                                    |                                                                                       |                                                                   | շիդ                                                                                                 |                                                                        |
| ∦ 振込·振替                                                                               | 利用者情報                                                                                                    | 服の新規登録を行う場合に                                                                          | は、「新規登録」ボタンを掲                                                     | <b>2</b>                                                                                            |                                                                        |
| 承認                                                                                    | 新規登                                                                                                    | ŝ₹►                                                                                   |                                                                   | 該当する利用者                                                                                             | の選択ボタンをクリックして、                                                         |
| 取引照会                                                                                  | 変更·削                                                                                                    | 除                                                                                     |                                                                   | 削除ホタンをクリ                                                                                            | リックしてください。                                                             |
|                                                                                       |                                                                                                    |                                                                                       |                                                                   |                                                                                                    |                                                                        |
| Web外為サービスへ                                                                            | 利用者情報利用者情報利用者情報                                                                                            | 服の削除を行う場合は、削<br>服の変更を行う場合は、変<br>服の服金を行う場合は、調                                          | 隙にたい利用者を選択の。<br>更したい利用者を選択の。<br>全したい利用者を選択の                       | E、「 則味」ホタンを押してくたさい。<br>E、「 変更」ボタンを押してください。<br>F、「 闘 会」ボタンを押してください。                                  |                                                                        |
| Web外為サービスへ<br>でんさいサービスへ                                                               | 利用者情報<br>利用者情報<br>利用者情報<br>( ) 利用者情報                                                                       | 服の削除を行う場合は、削<br>服の変更を行う場合は、変<br>服の照会を行う場合は、照<br>者一覧                                   | 1時2 たい利用者を選択の<br>更したい利用者を選択の。<br>会したい利用者を選択の。                     | E、「前時日本タンを押してください。<br>E、「変更」ボタンを押してください。<br>E、「照会」ボタンを押してください。                                      |                                                                        |
| Web外為サービスへ<br>  でんさいサービスへ<br>  税金・各種料金の払込み                                            | 利用者情報                                                                                                    | 版の前時を行う場合は、時<br>服の変更を行う場合は、変<br>服の照会を行う場合は、照<br><b>者一覧</b>                            | 1時27とい利用者を選択の<br>更したい利用者を選択の。<br>会したい利用者を選択の。                     | E、「前回」ボタンを押してください。<br>上「変更」ボタンを押してください。<br>と、「服会」ボタンを押してください。<br>金3件                                | 並び類: 志客様知 💌 昇瀬 💌 (臣再批章                                                 |
| Web外為サービスへ<br>  でんさいサービスへ<br>  税金・各種料金の払込み                                            | 利用者情報<br>利用者情報<br>利用者情報<br>● 利用                                                                            | 版の前期を行う場合は、初<br>服の変更を行う場合は、変<br>服の服会を行う場合は、照<br>者一覧<br>お客権ID                          | 1時代に1利用者を選択のこ<br>差したい利用者を選択の。<br>会したい利用者を選択の。<br>利用者を選択の。         | E・目前回ボタンを押してくたさい。<br>に変更に考少を押してください。<br>し、「服会」ボタンを押してください。<br>全3件<br>利用者区分                          | 並び道: あ客様D 💌 昇減 💌 (三市太宗)<br>サービス状態                                      |
| <ul> <li>Web外為サービスへ</li> <li>でんさいサービスへ</li> <li>税金・各種料金の払込み</li> <li>管理・変更</li> </ul> | 利用者情報<br>利用者情報<br>利用者情報<br>・ 利用<br>※<br>派<br>・<br>・<br>・<br>・<br>・<br>・<br>・<br>・<br>・<br>・<br>・<br>・<br>・ | 総の前時を行う場合は、明<br>脱の支更を行う場合は、可<br>紙の服会を行う場合は、明<br>者一覧<br>あ客様ID<br>hensko01              | 1時7たい利用者を選択の<br>多したい利用者を選択の<br>会したい利用者を選択の<br>会したい利用者を選択の<br>中信花子 | E・日前回オタンを押してくたさい。<br>に変更に求める押してください。<br>に変更に求める押してください。<br>全3件<br>利用者区分<br>一般ユーザ                    | 並び順: あ客様D ▼ 昇順 ▼ (手両表示<br>サービス状態<br>ログインバスワード利用停止                      |
| <ul> <li>Web外為サービスへ</li> <li>でんさいサービスへ</li> <li>税金・各種料金の払込み</li> <li>管理・変更</li> </ul> |                                                                                                    | MOABING行が過当よの<br>MOA東京を行う場合は、変<br>MOM開会を行う場合は、照<br><b>古一覧</b><br>hende001<br>ichiro01 | 100 たい利用増充選択の。<br>会したい利用増充選択の。<br>会したい利用者を選択の。<br>中信花子<br>中信一郎    | E・日前回ボタンを押してくたさい。<br>に変更に求めを押してください。<br>に変更に求めとを押してください。<br>金3枠<br>利用者区分<br>一般ユーザ<br>一般ユーザ<br>一般ユーザ | 並び順: お客様D ▼ 昇瀬 ▼ (三西太宗<br>サービス状態<br>ログインパスワード利用停止<br>利用可能              |

8.削除結果を確認し、「確認用パスワード」を入力し「実行」をクリックしてください。

| 中信ビジネスWeb           | サービス 🕥 中央信                                                               | 用金庫                             | ログイン名:中信太郎 祖(管理者ユーザ) トップページへ ログアウト<br>文字サイズを変更 小 正 大 2014年04月09日 10時00分00秒                           |
|---------------------|--------------------------------------------------------------------------|---------------------------------|----------------------------------------------------------------------------------------------------|
| 🏠 #-4               | 管理者·利用者情報                                                                | の登録/変更/削除 》利用                   | 者削除確認 BRSK014                                                                                        |
| 総合·給与·賞与振込          | 前除内容を確認 » 前期                                                             | 余完了                             | B                                                                                                    |
| 口座振替·集金代行           | 以下の利用者情報を削除します。<br>内容を確認の上、「実行」ボタンを料                                     | PUてください。                        | <i>™</i>                                                                                             |
| 振込·振替               | ※は必須入力項目です。                                                              |                                 | 登録内容を確認し、                                                                                            |
| 承認                  | ● 利用者基本情報                                                                |                                 | マスターユーザの                                                                                             |
| L'um                | 利用者基本情報                                                                  |                                 |                                                                                                    |
| 取引照会                | お客様ID                                                                    | hanako01                        |                                                                                                    |
|                     | ログインパスワード                                                                | *********                       | を入力し、実行 をクリックしてください。                                                                                 |
| Web外海サービスへ          | 確認用パスワード                                                                 | *********                       |                                                                                                    |
| でんさいサービスへ           | 利用者名                                                                     | 中信花子                            | 17 10 w                                                                                              |
| I cours ext         | サービス状態                                                                   | ロダインパスワード利用停止                   | <u>0+ mil *</u>                                                                                      |
| 税金・各種料金の払込み         | メールアドレス                                                                  | hanako, chu@chushin_shoji.co.jp |                                                                                                    |
| Section of the Inc. | メールアドレス状態                                                                | 有効                              |                                                                                                    |
| 管理·変更               | 管理者権限                                                                    | 付与しない                           | <br>- lbs                                                                                            |
|                     | <ul> <li>● 認証項目</li> <li>■認用パスワード※</li> <li>▲ 戻る</li> <li>実行▶</li> </ul> | [ <u></u> ]                     | <ul> <li>■</li> <li>実行 により、登録完了画面が表示されますので、</li> <li>         ▲ トップページへ をクリックしてください。     </li> </ul> |

✓利用者情報削除が完了しました。
 完了後、中信でんさいサービスにて、「ユーザ情報の更新」を行って最新の状態にします。
 ✓ 実施していただかないと利用解除が正しく行われない場合がありますので、ご注意ください。

<u>ユーザー情報の更新</u>

1.管理業務メニュー画面

| <mark>⑥</mark> 疠 | 和中央               | そ信用金         | 全庫          |             |            | 最終論作日 | でんさい花子 ログイン/<br>ログアウト<br>時:2009/05/01 15:00:0 | ₽<br> <br>10 |
|------------------|-------------------|--------------|-------------|-------------|------------|-------|-----------------------------------------------|--------------|
| トゥブ              | 债格情報照会            | 債権発生請求       | 依在跳波詰求      | 结构一括請求      | 融资中达       | その絶論求 | THE R                                         |              |
| <u>我们最优现金</u>    | 2012年1月1日 - 10517 | 1983年 北定時可愛理 | 利用者情報開会     | ユーザ協能管理     |            |       |                                               |              |
| 管理業務メニ:          | 1-                |              |             |             |            |       | SCCMNU12700                                   | >            |
| ■ 管理業務メ          | <b>Za</b> -       |              |             |             | շեղ        |       |                                               |              |
|                  | 取引履歴緊会            | 過去のお取引を照会し   | ます。         |             |            |       | 5. <u>+</u> 5.1 5.1                           |              |
|                  | 操作履歷照会            | 金融機関または企業の   | )操作履歴を照会します | \$.         |            | 情報言理不 | タンをクリックし                                      | , ( (        |
|                  | 取引先管理             | お取引先の登録/変〕   | 更/削除/照会を行い  | います。        | 1.000      |       |                                               |              |
|                  | 指定許可管理            | 取引を許可するお取る   | 先制限について登録   | /変更/解除を行いま  | <b>₫</b> . |       |                                               |              |
|                  | 利用者情報照会           | 利用者情報を照会しま   | .す。         |             |            |       |                                               |              |
|                  | ユーザ情報管理           |              | 医新/照会、及び、承) | 認パスワードの変更を行 | it)ます。     |       |                                               |              |
|                  |                   |              |             |             |            |       |                                               |              |

- 2.企業ユーザ管理メニュー画面
  - ユーザ情報管理を実施した場合、ユーザ情報の更新を行ってください。

| ⑤ 京     | 都中央                      | そ信用会            | 金庫           |             |      | 桑林神作日  | でんさい花子。ログイン中<br><b>ログアウト</b><br>時:2009/05/01 15:00:00 |
|---------|--------------------------|-----------------|--------------|-------------|------|--------|-------------------------------------------------------|
| トゥブ     | 債権情報照会                   | 債権発生請求          | 依在政治法法       | 结卷一括請求      | 融资中达 | その絶諸求  | 管理業務                                                  |
|         | 201 <b>0.000</b> - 10515 | 1993 指定許可愛!     | 10日本は相同会     | 二三型硫酸管理     |      |        |                                                       |
| と業ユーザ管理 | メニュー                     |                 |              |             |      |        | SCCMNU12705                                           |
| 企業ユーザ管  | 理メニュー                    |                 |              |             |      |        |                                                       |
|         | 変更                       | ユーザ情報を変更しま      | す。           |             |      |        |                                                       |
|         | 更新                       | ユーザ情報(ユーザ名      | 、メールアドレス等)を最 | 新の情報に更新します。 | ,    |        |                                                       |
|         | 腦会                       | ユーザ情報を照会しま      | 90           |             |      |        |                                                       |
| 承認      | 2パスワード変更                 | 承認パスワードを変更      | します。         |             | n    |        |                                                       |
|         | 登録·解除                    | ユーザ情報を登録・献      | 除します。        |             | - 7  |        |                                                       |
| - *     | ルアドレス変更                  | <br>メールアドレスを変更し | ます。          |             | 更新   | ボタンをクリ | ックしてください。                                             |
|         | ユーザ名変更                   | <br>ユーザ名を変更します  |              |             | L    |        |                                                       |
|         | シバスワード管理                 | ログインパスワードを管     | 理します。        |             |      |        |                                                       |
| 021     |                          |                 |              |             |      |        |                                                       |

3.ユーザ情報更新画面

| トップ 信権循級照会 信権発生請求 信権譲渡請求 信権一抵請求 融波中込 その差請求 若                                                                                                    | 理業務                                                                                                    |
|----------------------------------------------------------------------------------------------------|----------------------------------------------------------------------------------------------------|
| - 取引履歴院会 操作规度院会 取引先管理 指定許可管理 利用者值额院会 ユーザ値報管理                                                                                                    |                                                                                                    |
| ユーザ情報更新 SCR                                                                                                    | RKUK1 41 01                                                                                                    |
| ① 更新前を確認 → ② 更新内容を確認 → ③ ユーザ更新完了                                                                                                    | ·····                                                                                                    |
| 」ユーリ 恒牧の一覧                                                                                                    | を衣示しま9。                                                                                                    |
| 更新前のユーザを確認する場合、検索条件を入力後、「検索」ボタンを押してください。<br>確認しないでユーザ更新を行う場合は、「ユーザ更新の確認へ」ボタンを押してください。                                                                                                    |                                                                                                    |
| 更新前のユーザを確認し、「ユーザ更新の確認へ」ボタンを押してください。                                                                                                    |                                                                                                    |
| 検索条件非表示 検密条件を表示します。                                                                                                    |                                                                                                    |
| ■ ユーザ検索条件                                                                                                    |                                                                                                    |
| 2-7名 (96文字以内/前方一致)                                                                                                    |                                                                                                    |
| ユーザ情報リスト<br>400件中1-10件&表示<br>10ページ前 ●前ページ 1 2 3 4 5 6 7 <b>○ 京都中央信用金庫</b>                                                                                                    | 710/01070/#                                                                                                    |
| 詳細 ログインID ユーザ名 ユーザ名 ユーザス コーサル 目前 1 日本 1 日本 1 日本 1 日本 1 日本 1 日本 1 日本 1 日                                                                                                    | A CONTRACTOR OF CONTRACTOR OF |
| 詳細 128456789abc でんざい花子 13-5+モーブ                                                                                                    |                                                                                                    |
| 詳細 123456788abc でんざい太郎 2-世界の出口であざい大郎 3-世界の出口であざいて、 3-世界の出口であざいて、 3-世界の出口であざいのまままままままままままままままままままままままままままままままままままま                                                                                                    |                                                                                                    |
| 詳細 123456787abc でんざい百太郎 ・・・・・・・・・・・・・・・・・・・・・・・・・・・・・・・・・・・・                                                                                                    | リックすると、対象のコ                                                                                                    |
| ■ 123456786abc でんさい千太郎                                                                                                    | ィンドウで表示します。                                                                                                    |
| ■ 123456785abc でんさい万太郎 ・ユーザ基本情                                                                                                    | 報                                                                                                    |
| 第4 123456784abc ×××× ・ 権限リスト(承認 またの) ・権限リスト(承認 またの) ・権限リスト(承認 またの) ・権限リスト(承認 またの) ・権限リスト(承認 またの) ・権限リスト(承認 またの) ・ 権限リスト(承認 またの) ・ 権限 またの) ・ 権限 またの) ・ 権権 またの) ・ 権権 またの) ・ 権権 またの) ・ 権権 またの) ・ 権権 またの) ・ 権権 またの) ・ 権権 またの) ・ 権権 またの) ・ 権権 またの) ・ 権権 またの) ・ 権権 またの) ・ 権権 またの) ・ 権権 | 認不要業務)                                                                                                    |
| ■ 123456783abc ×××× ・ ・ 権限リスト(承認                                                                                                    | 認对家業務)                                                                                                    |
| ## 123456782abc ××××     *****************************                                                                                                    | リスト 寺                                                                                                    |
| Image: state         Image: state         Image: state<                                                                                                    |                                                                                                    |
| 23456780abc ×××× #n#### (#1-*0#n###################################                                                                                                    |                                                                                                    |
| m millerale (#22milt milt)                                                                                                    |                                                                                                    |
| EA     To 4     To 4       | 40x                                                                                                    |
|                                                                                                    | 40e                                                                                                    |
| ##10.4 (#####16#2006年の/ 00 10 日日 0 10 日日 0 10 日 0 10 日 0 10 日日 0 10 日 0 10 日 0 10 日 0 10 日 0 10 日 0 10 日 0 10 日 0 10 日 0 10 日 0 10 日 0 10 日 0 10 日 0 10 日 0 10 日 0 10 日 0 10 日 0 10 日 0 10 日 0 10 日 0 10 10 10 10 10 10 10 10 10 10 10 10 1                                                                                                    | 409                                                                                                    |
| #Ent@BB#E(#Ent@r#e###E#Ent@r#e###E#E###) O ###                                                                                                    | #424                                                                                                    |
| ■ 所有工作機構製2上                                                                                                    | 4-00-b3K.#5                                                                                                    |
|                                                                                                    | Desa                                                                                                    |
| 100 Mile Heater /                                                                                                    | signed                                                                                                    |
|                                                                                                    | 64900160                                                                                                    |
| <u>ユーサ情報を取得する</u> たのに、 ┃                                                                                                    | 0.07%05                                                                                                    |
| <b> ユーザ更新の確認へ </b> ボタンを                                                                                                    | 4-20 MIR 81                                                                                                    |
|                                                                                                    |                                                                                                    |
|                                                                                                    |                                                                                                    |

### ユーザ検索条件は入力せずに、そのまま「ユ ーザ更新の確認へ」ボタンをクリックする。

クリックすると、ユーザ情報更新確認画面 が表示される。

#### 4.ユーザ情報更新確認画面

| 1>7     作業物理     作業の保護     作業の保護     作業の保護     作業の保護     作業の保護     化業の保護     化業の保護     化業の保護     化業の保護     化業の保護       2-15(1)     2-15(1)     1)     1)     1)     1)     1)     1)     1)     1)     1)     1)     1)     1)     1)     1)     1)     1)     1)     1)     1)     1)     1)     1)     1)     1)     1)     1)     1)     1)     1)     1)     1)     1)     1)     1)     1)     1)     1)     1)     1)     1)     1)     1)     1)     1)     1)     1)     1)     1)     1)     1)     1)     1)     1)     1)     1)     1)     1)     1)     1)     1)     1)     1)     1)     1)     1)     1)     1)     1)     1)     1)     1)     1)     1)     1)     1)     1)     1)     1)     1)     1)     1)     1)     1)     1)     1)     1)     1)     1)     1)     1)     1)     1)     1)     1)     1)     1)     1)     1)     1)     1)     1)     1)     1)     1)     1)     1)     1)     1)     1)                                                                                                         | ⑥ 京都中                                                                                                    | 央信用金庫                                                                                                    |                            | でんちい花子-ログイン中<br>ログアウト                                                                                                    |
|----------------------------------------------------------------------------------------------------|----------------------------------------------------------------------------------------------------|----------------------------------------------------------------------------------------------------|----------------------------|----------------------------------------------------------------------------------------------------|
| マク         Readers (Reaction (Reaction (R                                                                                                    | 1-7                                                                                                    |                                                                                                    |                            | <b>桑終操作日時:2009/05/01 15:00:00</b>                                                                                             |
| $\begin{array}{c c c c c c c c c c c c c c c c c c c $                                                                                                    |                                                                                                    |                                                                                                    |                            | 1次中込 ての更請求: 1525.18                                                                                                    |
| □ 芝林村を観望       □ 芝林村を観望       □ 芝林村を観望       □ ユーザ芝和の実行をすること         □ 芝林村を観望       □ 芝林村を観望       □ ユーザ芝和の実行をすること         □ ブウキニューザ構築の実然に行います。       □ ユーザジン       □ ユーザジン         □ ブウキニューゲ構築の実然に行います。       □ ユーザジン       □ ユーザジン         □ ブウキニューゲ構築の実然に行います。       □ ユーザシン       □ ユーザジン         □ ブウキニューゲのリスト       ○ 芝がけよくたいが表示されいていたい。       □ ユーザクリスト         □ ブウキニューゲのリスト       □ コーダ名       □ ユーザ各科         □ ブクシンD       ユーザ名       □ ユーザ         □ 20456790abc       □ たるいホボ       □ 転二サ         □ 20456790abc       □ たるいホボ       □ 転二サ         □ 20456790abc       □ たるいホボ       □ 転二サ         □ 20456790abc       □ たんちいホボ       □ 転二サ         □ 20456790abc       □ たんちいホボ       □ 転二サ         □ 20456790abc       □ たんちいホボ       □ 転二サ         □ 20456790abc       □ たんちいホボ       □ 転二サ         □ 2045770abc       □ たんちいホボ       □ 転二サ         □ 2045770abc       □ たんちいたるいニボ       □ モザを         □ 20457770abc       □ たんちいホボ       □ モザ         □ 20457770abc       □ たんちいホボ       □ 二 ボ         □ 20457770abc       □ ムーザ名       2 ーザ経知       □ ムーガターのたき         □ 204577770abc       □ たんちいホボ       □ 転二サ                                                                                                    | STREET STREET                                                                                                    | 的过去器球 推定计可算球 打研者                                                                                                    |                            | コーザ情報の反映を確認します                                                                                                    |
| ● 夏新前電幅空         ● 夏斯内容も幅空         ● ユーザ夏新売         □ ユーザ夏新売実行をすること           「ラ・メリビージ         「コーザ夏新の実行をすること         ・ 追加になるユーザのリスト           「きる: 電話後、ユーザタは、??         ・ 通加になるユーザのリスト         ・ 空夏になるユーザのリスト           「きる: 電話後、江ーザタは、??         ・ 通加になるユーザのリスト         ・ ごり、           ・ 通加になるユーザのリスト         ・ 通加になるユーザのリスト         ・ ごり、           ・ 通加になるユーザのリスト         ・ 一切、         ・ 一切のリスト           ・ 通加になるユーザのリスト         ・ 一切のリスト         ・ 一切のリスト           ・ 通加になるユーザのリスト         ・ 一切のリスト         ・ 一切のリスト           ・ 加加になるユーザのリスト         ・ 一切のリスト         ・ 一切のリスト           ・ 加加になるユーザのリスト         ・ ・ ・ ・ ・ ・ ・ ・ ・ ・ ・ ・ ・ ・ ・ ・ ・ ・ ・                                                                                                    | ユーザ情報更新確認                                                                                                    |                                                                                                    |                            |                                                                                                    |
| こーグ更新の実行をすること           :うーグレン         ::::::::::::::::::::::::::::::::::::                                                                                                    | <ol> <li>更新前を確認</li> </ol>                                                                                                | → ② 更新内容を確認                                                                                                    | ⇒ ② ユーザ更新完了                |                                                                                                    |
| 泊加コーザリスト       ユーザ名       ユーザ種別       メーホアドレス         1204567209.dc       でんだい花子       マスターユーザ       ope000029.dc.d(×)         1204567209.dc       でんだい花子       マスターユーザ       ope000029.dc.d(×)         1204567209.dc       でんだいたボ       ー約ユーザ       ope000029.dc.d(×)         1204567209.dc       でんだいたボ       ー約ユーザ       ope000029.dc.d(×)         120456727.dc       でんだいたボ       ー約ユーザ       ope000024.dc.d(×)         120456727.dc       でんだいたボ       ー約ユーザ       ope000024.dc.d(×)         (変更コーザリスト       エーザ名       ユーザ種別       メールアドレス         (変更な)111111111       (変更な)140-40.2-47       (変更な)140-40.2-47       (変更な)140-40.2-47         (変更な)1111111111       (変更な)140-40.2-47       (変更な)140-40.2-47       (変更な)2400059.44.00.00.20.7-4.00.2.0.0.0.0.0.0.0.0.0.0.0.0.0.0.0.0.0                                                                                                    | <b>Lラーメッセージ</b><br>以下の内容でユーザ情報の更新を行<br>内容をご確認後、「ユーザ更新の実<br>ユーザ名に?が表示されている場合、<br>メールアドレスに(×)が表示されてい<br>(必ざれ) 提供必ず入力してください。 | てします。<br>行っポタンを押してくださし。。<br>現定外の文字が含まれてします。<br>る場合、現定外のメールアドレスが登録され                                                                                                    | れてします。変更を行ってください。          | <ul> <li>ユーザ更新の実行をすること</li> <li>・追加になるユーザのリスト</li> <li>・変更になるユーザのリスト</li> <li>・削除になるユーザのリストで</li> <li>内容を確認してください。</li> </ul> |
| 0 ダインD         ユーザ名         ユーザ経営         メータアレス           124567709.dc         でんざい元年         マスターユーザ         0pe00029.dc d(×)           124567709.dc         でんざい元年         マスターユーザ         0pe00029.dc d(×)           124567709.dc         でんざい元年         ー般ユーザ         0pe00029.dc d(×)           124567709.dc         でんざい元年         ー般ユーザ         0pe00029.dc d(×)           124567709.dc         でんざい元年         ー般ユーザ         0pe00029.dc d(×)           (変更コーザリスト         ユーザ名         ユーザ者的         メールアドレス           (変更約70-000-00000-0                                                                                                    | 追加ユーザリスト                                                                                                    |                                                                                                    |                            |                                                                                                    |
| 123456789.94c       でんざい花芋       マスターユーザ       ope0002@densaishikhika.co.jp         123456789.94c       でんざい大部       ー創ユーザ       ope0003@densaishikhika.co.jp         123456787.95c       でんざい大部       ー創ユーザ       ope0003@densaishikhika.co.jp         123456787.95c       でんざい大部       ー創ユーザ       ope0003@densaishikhika.co.jp         (変更ユーザリスト       Cーザ名       ユーザ者的       メールアドレス         (変更約)でんざい一部       (変更約)・約ユーザ       (変更約)かわからゆ5000***からjico.jp       (変更約)・約ユーザ         (変更約)111111111111111111111111111111111111                                                                                                    | ログインID                                                                                                    | ユーザ名                                                                                                    | ユーザ種別                      | メールアドレス                                                                                                    |
| 123456780 abc       でんざい大郎       ー約ユーザ       ope00039 danasishinkin, jo.o.jp         123456787 abc       でんざい大郎       ー約ユーザ       ope00039 danasishinkin, jo.o.jp         20 プレクリスト       パーザ名       ユーザ種類       メールアドレス         (文里前) 000000000000000000000000000000000000                                                                                                    | 123456789abc                                                                                                    | でんさい花子                                                                                                    | マスターユーザ                    | ope0002@abcd(×)                                                                                                    |
| 123456787abc     下んだい * 大郎     一般ユーザ     ope0004@densaishnkin.p.co.p       パージリスト     パージの先際に戻る       (支更約)の600000000     (支更約)でんだい 一部     (支更約) かたユーザ     (支更約)かんだい 一部       (支更約)の6000000000     (支更約)でんだい 一部     (支更約) かたユーザ     (支更約)かんだい 二部       (支更約)の6000000000     (支更約)でんだい 二部     (支更約) かたユーザ     (支更約)からい 二部       (支更約)の60000000000     (支更約)でんだい 二部     (支更約) かたユーザ     (支更約)からい 二部       (支更約)の111111111111111111111111111111111111                                                                                                    | 123456708abc                                                                                                    | でんさい太郎                                                                                                    | 一般ユーザ                      | ope0003@densai.shinkin.jp.co.jp                                                                                               |
| 変更ユーザリスト         エーザ名         ユーザ名         エーザ名         メールアドレス           (支更前)000000000000000000000000000000000000                                                                                                    | 123456787abc                                                                                                    | でんさい ?太郎                                                                                                    | 一般ユーザ                      | ope0004@densai.shinkin.jp.co.jp                                                                                               |
| ログインID         ユーザ名         ユーザ経別         メールアFレス           (変更新)0808080000         (変更新)でんだいー部         (変更新)一般ユーザ         (変更新)たいのゆozera-shojico.jp           (変更新)111111111111         (変更新)たんだい三部         (変更新)中級ユーザ         (変更新)やいめののマara-shojico.jp           (変更新)111111111111         (変更新)たんだい三部         (変更新)マスターユーザ         (変更新)の身の0059を46(x)           (変更新)2500         ユーザ名         ユーザ経別         メールアFレス           (プククロ)         ユーザ名         ユーザ経別         メールアFレス           (プクの先期に戻る)         (プクの先期に戻る)         ページの先期に戻る           123456789.80c         でんだい花子         マスターユーザ         ope00039をdensishinkin.jp.co.jp           123456789.80c         でんだい花子         マスターユーザ         ope00039 densishinkin.jp.co.jp           123456789.80c         でんだい花子         マスターユーザ         ope00039 densishinkin.jp.co.jp           123456789.80c         でんだい五郎         ー絵ユーザ         ope00039 densishinkin.jp.co.jp           123456789.80c         でんだい五郎         ー絵ユーザ         のpe00039 densishinkin.jp.co.jp           123456789.80c         でんだい五郎         一絵ユーザ         のpe00039 densishinkin.jp.co.jp           123456789.80c         でんだい五郎         「絵ユーザ         のpe00039 densishinkin.jp.co.jp           123456789.70         でんだい五郎         「白銀コーザ         「白銀コーザ <t< td=""><td>■変更ユーザリスト</td><td></td><td></td><td>ページの先頭に戻る</td></t<>                                                                                                    | ■変更ユーザリスト                                                                                                    |                                                                                                    |                            | ページの先頭に戻る                                                                                                    |
| (支更約)00000000-acc<br>(支更約)0000000-acc<br>(支更約)0000000-acc<br>(支更約)0000000-acc<br>(支更約)000000-acc<br>(支更約)000000-acc<br>(支更約)00000-acc<br>(支更約)00000-acc<br>(支更約)000000-acc<br>(支更約)000000-acc<br>(支更約)000000-acc<br>(支更約)000000-acc<br>(支更約)000000-acc<br>(支更約)000000-acc<br>(支更約)000000-acc<br>(支更約)000000-acc<br>(支更約)000000-acc<br>(支更約)00000-acc<br>(支更約)000000-acc<br>(支更約)00000-acc<br>(支更約)00000-acc<br>(支更約)00000-acc<br>(支更約)00000-acc<br>(支更約)00000-acc<br>(支更約)00000-acc<br>(支更約)00000-acc<br>(支更約)00000-acc<br>(支更約)00000-acc<br>(支更約)00000-acc<br>(支更約)00000-acc<br>(支更約)0000-acc<br>(支更約)000-acc<br>(支更約)0000-acc<br>(支更約)0000-acc<br>(支約)0000-acc<br>(支約)000-acc<br>(支約)0000-acc<br>(支約)0000-acc<br>(支約)0000-acc<br>(支約)000-acc<br>(支約)000-acc<br>(支約)000-acc<br>(支約)00-acc<br>(支約)00-acc<br>(支約)00-acc<br>(支約)00-acc<br>(支約)00-acc<br>(支約)00-acc<br>(支約)00-acc<br>(支約)00-acc<br>(支約)00-acc<br>(支約)00-acc<br>(支約)00-acc<br>(支約)00-acc<br>(支約)00-acc<br>(支約)00-acc<br>(支約)0-acc<br>(支約)0-acc<br>(支約)0-acc<br>(支約)0-acc<br>(支約)0-acc<br>(支約)0 | ログインID                                                                                                    | ユーザ名                                                                                                    | ユーザ種別                      | メールアドレス                                                                                                    |
| (東京前)111111111111111111111111111111111111                                                                                                    | (変更新)8888888888abc<br>(変更後)888888888abc                                                                                   | (変更新)でんさい一郎<br>(変更後)山田一郎                                                                                                    | (変更前)一般ユーザ<br>(変更後)一般ユーザ   | (変更新)hanako@ozora-shoji.co.jp<br>(変更後)tarou@ozora-shoji.co.jp                                                                 |
| ログインID       ユーザ名       ユーザ後期       メールアドレス         123456789abc       でんざい木串       マスターユーザ       ope0002@densaishinkin.joco.jp         123456789abc       でんざい木串       ー般ユーザ       ope0003@densaishinkin.joco.jp         123456789abc       でんざい木串       ー般ユーザ       ope0003@densaishinkin.joco.jp         123456789abc       でんざい木串       ー般ユーザ       ope0003@densaishinkin.joco.jp         123456789abc       でんざい木串       ー般ユーザ       ope0003@densaishinkin.joco.jp         123456789abc       でんざい玉串       ー般ユーザ       ope0003@densaishinkin.joco.jp         123456789abc       でんざい百太串       ー般ユーザ       ope0003@densaishinkin.jp.co.jp         123456789abc       でんざい百太串       ー般ユーザ       ope0003@densaishinkin.jp.co.jp         123456789abc       でんざい百太串       ー般ユーザ       ope0003@densaishinkin.jp.co.jp         123456789abc       でんざい百太串       ーシューザ       ope0003@densaishinkin.jp.co.jp         123456789abc       でんざい百太串       ーシューザ       のpe0003@densaishinkin.jp.co.jp         123456789abc       でんざい百太串       ーシューザ       のpe0004@densaishinkin.jp.co.jp         123456770abc       マーザ更新の実行       正       「シーサ         123456770abc       123456770abc       ローザ       「シーサ         123456770abc       123456770abc                                                                                                    | <次更約>1111111111fff<br>(変更待)111111111fff                                                                                   | (変更新)でんさい三郎<br>(変更待)山田2 大郎                                                                                                    | (変更新)一般ユーザ<br>(変更時)マスターコーザ | (変更新)hyakutarou@ozora-shoji.co.jp<br>(変更律)ope0005944tb(X)                                                                     |
| ログインID       ユーザ名       ユーザ種別       メールアドレス         123456789abc       でんざい花芋       マスターユーザ       ope0002#densaishinkin.jp.co.jp         123456789abc       でんざい太郎       ー般ユーザ       ope0003#densaishinkin.jp.co.jp         123456789abc       でんざい太郎       ー般ユーザ       ope0003#densaishinkin.jp.co.jp         123456789abc       でんざい太郎       ー般ユーザ       ope0003#densaishinkin.jp.co.jp         123456789abc       でんざい古太郎       ー般ユーザ       ope0003#densaishinkin.jp.co.jp         123456789abc       でんざい古太郎       ー般ユーザ       ope0004#d       ・ローザ         123456789abc       でんざい百太郎       ー般ユーザ       ope0003#densaishinkin.jp.co.jp       を入力してください。         確認用承認パスワード        ・       ・       ・       ・       ・         123456789abc       ・       ・       ・       ・       ・       ・         123456789abc       でんざい百太郎       ・       ・       ・       ・       ・       ・       ・       ・       ・       ・       ・       ・       ・       ・       ・       ・       ・       ・       ・       ・       ・       ・       ・       ・       ・       ・       ・       ・       ・       ・       ・       ・       ・       ・       ・<                                                                                                    | 創除ユーザリスト                                                                                                    |                                                                                                    |                            | ページの先頭に戻る                                                                                                    |
| 123456789.abc       でんざい花子       マスクーユーザ       ope0002@densaishinkin.jp.co.jp         123456789.abc       でんざい花弟       ー般ユーザ       ope0003@densaishinkin.jp.co.jp         123456789.abc       でんざい石太郎       ー般ユーザ       ope0003@densaishinkin.jp.co.jp         123456789.abc       でんざい石太郎       ー般ユーザ       ope0004@densaishinkin.jp.co.jp         123456789.abc       でんざい石太郎       ー般ユーザ       ope0004@densaishinkin.jp.co.jp         23456787.abc       でんざい石太郎       ー般ユーザ       ope0004@densaishinkin.jp.co.jp         確認用未認パスワード             確認用未認パスワード              度る       ユーザ更新の実行                                                                                                    | ログインID                                                                                                    | ユーザ名                                                                                                    | ユーザ種別                      | メールアドレス                                                                                                    |
| 123456788abc       でんざい大郎       -載ユーザ       ope0003#demail.ihikii.jp.co.jp         123456788abc       でんざい古太郎       -載ユーザ       ope0003#demail.ihikii.jp.co.jp         123456788abc       でんざい百太郎       -載ユーザ       ope0003#demail.ihikii.jp.co.jp         123456788abc       でんざい百太郎       -載ユーザ       ope0003#demail.ihikii.jp.co.jp         123456787abc       でんざい百太郎       -載ユーザ       ope0004#demail.ihikii.jp.co.jp         123456787abc       でんざい百太郎       ●       ●       ●         123456787abc       でんざい百太郎       ●       ●       ●         123456787abc       ●       ●       ●       ●       ●         123456787abc       ●       ●       ●       ●       ●       ●       ●       ●       ●       ●       ●       ●       ●       ●       ●       ●       ●       ●       ●       ●       ●       ●       ●       ●       ●       ●       ●       ●       ●       ●       ●       ●       ●       ●       ●       ●       ●       ●       ●       ●       ●       ●       ●       ●       ●       ●       ●       ●       ●       ●       ●       ●       ●       ●       ●                                                                                                    | 123456789abc                                                                                                    | でんさい花子                                                                                                    | マスターユーザ                    | ope0002@densai.shinkin.jp.co.jp                                                                                               |
| 123456787abc       でんざい首太郎       -岐ユーザ       0p+0004+d       承認パスワード         確認用承認パスワード       を入力してください。         度る       ユーザ更新の実行       ・         青報更新完了画面       「       ・       ・                                                                                                    | 123456788abc                                                                                                    | でんさい太郎                                                                                                    | 一般ユーザ                      | ope0003@den saish in kin.jp.co.jp                                                                                             |
| 確認用承認パスワード       承認パスワード            では認用承認パスワード(必須)           を入力してください。 <b>反る</b> <u>ユーザ更新の実行</u> <u>ユーザ更新の実行</u> 「青報更新完了画面           日                                                                                                    | 123456787abc                                                                                                    | でんさい百大郎                                                                                                    | 一岐ユーザ                      | ope0004@d                                                                                                    |
|                                                                                                    | ■ 確認用承認パスワード<br>電認用承認パスワード(必須)                                                                                            | •                                                                                                    |                            | ● 「承認バスワード」<br>を入力してください。                                                                                                    |
| <b>ユーザ更新の実行</b> ボタンをクリックし<br>てください。<br>情報更新完了画面                                                                                                    |                                                                                                    |                                                                                                    |                            |                                                                                                    |
|                                                                                                    | 戻る ユーザ更新の                                                                                                    | )実行                                                                                                    | 5                          | 展る                                                                                                    |
|                                                                                                    |                                                                                                    | )実行                                                                                                    | ↓<br>□-ザ<br>てくださ           | ■                                                                                                    |
| ◎ 京都中央信用金庫                                                                                                    |                                                                                                    | 用金庫                                                                                                    |                            | <mark>更新の実行</mark> ボタンをクリックし<br>い。                                                                                            |
|                                                                                                    |                                                                                                    | )実行<br>用金庫<br>as nexxax ne-sax axva                                                                                                    |                            | <mark>更新の実行</mark> ボタンをクリックし<br>い。                                                                                            |
|                                                                                                    | 反3     2-49更新的       情報更新完了画面       ③ 京都中央信月       11/2012     21/2012       21/2012     21/2012                          | ),),),<br>),<br>),<br>),<br>),<br>),<br>),<br>),<br>),<br>),<br>),<br>),                                                                                                    |                            | <u>更新の実行</u> ボタンをクリックしい。                                                                                                    |
|                                                                                                    | 反3 <ol> <li></li></ol>                                                                                                    | DELET                                                                                                    |                            | <u>更新の実行</u> ボタンをクリックし<br>い。<br>、<br>、<br>「ユーザ更新」を行うタイミング                                                                     |
| S 京都中央信用金庫                                                                                                    |                                                                                                    | рубт<br>Пасар<br>Вал меладах ме-чака изгел<br>нача значание з-станиен<br>Килатание → оз-чубият                                                                                                    |                            | <u>更新の実行</u> ボタンをクリックしい。 「ユーザ更新」を行うタイミング ユーザ情報を変更するなど、「                                                                       |
|                                                                                                    |                                                                                                    | また<br>また<br>また<br>また<br>かのでになるため。<br>またのでのであり、<br>またのでのであり、<br>またのでのであり、<br>またのでのであり、<br>またのでのであり、<br>またのでのであり、<br>またのでのであり、<br>またのでのであり、<br>よってのより、<br>ないのであり、<br>ないのであり、<br>ないのであり、<br>ないのでのなり、<br>でのまたのであり、<br>していていていたいのであり、<br>ないのであり、<br>ないのであり、<br>ないのであり、<br>ないのであり、<br>ないのであり、<br>ないのであり、<br>ないのであり、<br>ないのであり、<br>ないのであり、<br>ないのであり、<br>ないのであり、<br>ないのであり、<br>ないのでのより、<br>ないのでのより、<br>ないののでのより、<br>ないのの<br>ないのでのより、<br>ないのでのより、<br>ないのでのより、<br>ないののより、<br>ないののより、<br>ないののより、<br>ないののより、<br>ないののより、<br>ないののより、<br>ないののより、<br>ないののより、<br>ないののより、<br>ないののより、<br>ないののより、<br>ないののでのより、<br>ないののでのより、<br>ないののでのより、<br>ないののより、<br>ないののより、<br>ないののより、<br>ないのののより、<br>ないののより、<br>ないののより、<br>ないののより、<br>ないのの<br>ないののより、<br>ないののより、<br>ないのより、<br>ないのより、<br>ないのより、<br>ないのより、<br>ないのより、<br>ないのより、<br>ないのより、<br>ないのより、<br>ないののより、<br>ないのより、<br>ないののより、<br>ないののより、<br>ないののより、<br>ないのより、<br>ないののより、<br>ないのより、<br>ないのより、<br>ないのより、<br>ないのより、<br>ないのより、<br>ないのより、<br>ないのより、<br>ないのより、<br>ないのより、<br>ないのより、<br>ないのより、<br>ないのより、<br>ないのより、<br>ないのより、<br>ないのより、<br>ないのより、<br>ないのより、<br>ないのより、<br>ないのより、<br>ないのより、<br>ないのより、<br>ないのより、<br>ないのより、<br>ないのより、<br>ないのより、<br>ないの |                            | 更新の実行 ボタンをクリックし い。   「ユーザ更新」を行うタイミング ユーザ情報を変更するなど、「 情報管理」操作を行ったら、ユ 報を最新の状態にしてください                                             |

| ログインID       | ユーザ名    | ユーザ種別   | メールアドレス                           |
|--------------|---------|---------|-----------------------------------|
| 23456789.abc | でんさい花子  | マスターユーザ | ope0002@den sai shirkin ja co.jp  |
| 23456783abc  | でんさい太郎  | 一般ユーザ   | ope00030 den sai shirkin ja co.jp |
| 23456787abc  | でんさい西太郎 |         | ope0004@denzaizhinkin.js.co.jp    |

<u>Д</u>р トップへ戻る ボタンをクリックしてください。